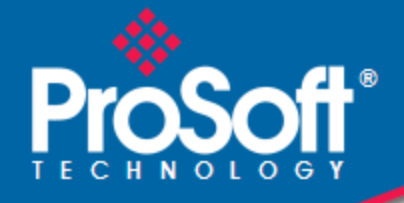

# Where Automation Connects.

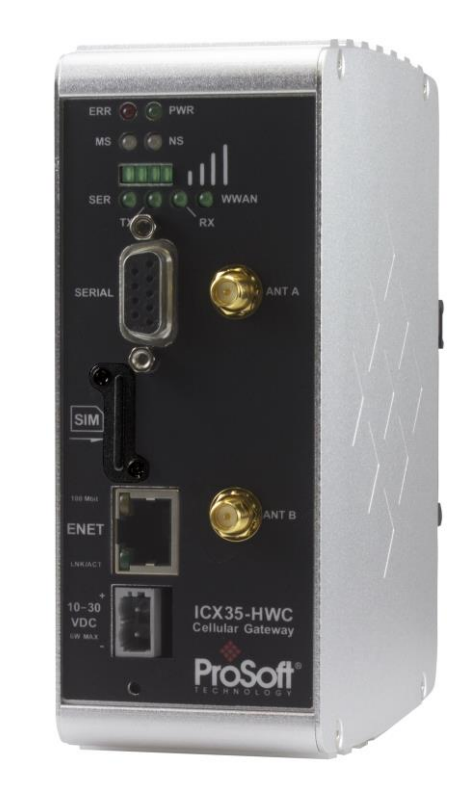

ICX35-HWC

Industrial Cellular Gateway 3G/4G LTE

April 21, 2016

**USER MANUAL** 

#### Your Feedback Please

We always want you to feel that you made the right decision to use our products. If you have suggestions, comments, compliments or complaints about our products, documentation, or support, please write or call us.

#### **ProSoft Technology**

9201 Camino Media, Suite #200 Bakersfield, CA 93311 +1 (661) 716-5100 +1 (661) 716-5101 (Fax) www.prosoft-technology.com support@prosoft-technology.com

ICX35-HWC User Manual Rev. 1.1.0

April 21, 2016

ProSoft Technology<sup>®</sup>, is a registered copyright of ProSoft Technology, Inc. All other brand or product names are or may be trademarks of, and are used to identify products and services of, their respective owners.

In an effort to conserve paper, ProSoft Technology no longer includes printed manuals with our product shipments. User Manuals, Datasheets, Sample Ladder Files, and Configuration Files are provided on the enclosed DVD and are available at no charge from our web site: http://www.prosoft-technology.com

#### **Content Disclaimer**

This documentation is not intended as a substitute for and is not to be used for determining suitability or reliability of these products for specific user applications. It is the duty of any such user or integrator to perform the appropriate and complete risk analysis, evaluation and testing of the products with respect to the relevant specific application or use thereof. Neither ProSoft Technology nor any of its affiliates or subsidiaries shall be responsible or liable for misuse of the information contained herein. Information in this document including illustrations, specifications and dimensions may contain technical inaccuracies or typographical errors. ProSoft Technology makes no warranty or representation as to its accuracy and assumes no liability for and reserves the right to correct such inaccuracies or errors at any time without notice. If you have any suggestions for improvements or amendments or have found errors in this publication, please notify us.

No part of this document may be reproduced in any form or by any means, electronic or mechanical, including photocopying, without express written permission of ProSoft Technology. All pertinent state, regional, and local safety regulations must be observed when installing and using this product. For reasons of safety and to help ensure compliance with documented system data, only the manufacturer should perform repairs to components. When devices are used for applications with technical safety requirements, the relevant instructions must be followed. Failure to use ProSoft Technology software or approved software with our hardware products may result in injury, harm, or improper operating results. Failure to observe this information can result in injury or equipment damage.

© 2016 ProSoft Technology. All Rights Reserved.

Printed documentation is available for purchase. Contact ProSoft Technology for pricing and availability.

#### Installation Instructions:

THIS EQUIPMENT IS AN OPEN-TYPE DEVICE AND IS MEANT TO BE INSTALLED IN AN ENCLOSURE SUITABLE FOR THE ENVIRONMENT SUCH THAT THE EQUIPMENT IS ONLY ACCESSIBLE WITH THE USE OF A TOOL.

SUITABLE FOR USE IN CLASS I, DIVISION 2, GROUPS A, B, C AND D HAZARDOUS LOCATIONS, OR NONHAZARDOUS LOCATIONS ONLY.

WARNING – EXPLOSION HAZARD – DO NOT DISCONNECT EQUIPMENT WHILE THE CIRCUIT IS LIVE OR UNLESS THE AREA IS KNOWN TO BE FREE OF IGNITABLE CONCENTRATIONS.

WARNING – EXPLOSION HAZARD – SUBSTITUTION OF ANY COMPONENT MAY IMPAIR SUITABILITY FOR CLASS I, DIVISION 2.

### **INSTRUCTIONS D'INSTALLATION**

CET APPAREIL EST OUVERT UN DISPOSITIF DE TYPE ET EST DESTINE A ETRE INSTALLE DANS UNE ENCEINTE ADAPTÉ POUR L'ENVIRONNEMENT TELS QUE L'ÉQUIPEMENT EST ACCESSIBLE SEULEMENT AVEC L'UTILISATION D'UN OUTIL.

ADAPTÉ POUR UNE UTILISATION EN CLASSE emplacements non dangereux SEULEMENT I, Division 2, Groupes A, B, C ET D LIEUX DANGEREUX OU.

AVERTISSEMENT - RISQUE D'EXPLOSION - NE PAS COUPER EQUIPEMENT LORSQUE LE CIRCUIT EST EN DIRECT ou si la zone est connue pour être dépourvue de concentrations inflammables.

AVERTISSEMENT - RISQUE D'EXPLOSION - SUBSTITUTION DE TOUT COMPOSANT PEUT NUIRE CONFORMITÉ À CLASS I, DIVISION 2.

#### Agency Approvals and Certifications

| Agency    |  |
|-----------|--|
| ATEX      |  |
| CE        |  |
| CB Safety |  |
| ETSI      |  |
| FCC/IC    |  |
| PTCRB     |  |
| UL/cUL    |  |
|           |  |

Do not operate the ProSoft Technology Wireless products in areas where blasting is in progress, where explosive atmospheres may be present, near medical equipment, near life support equipment, or any equipment which may be susceptible to any form of radio interference. In such areas, the ProSoft Technology Wireless products *MUST BE POWERED OFF*. The ProSoft Technology Wireless products can transmit signals that could interfere with this equipment.

Do not operate the ProSoft Technology Wireless products in any aircraft, whether the aircraft is on the ground or in flight. In aircraft, the ProSoft Technology Wireless products *MUST BE POWERED OFF*. When operating, the ProSoft Technology Wireless products can transmit signals that could interfere with various onboard systems.

**Note**: Some airlines may permit the use of cellular phones while the aircraft is on the ground and the door is open. The ICX35-HWC may be used at this time.

The driver or operator of any vehicle should not operate the ProSoft Technology Wireless products while in control of a vehicle. Doing so will detract from the driver or operator's control and operation of that vehicle. In some states and provinces, operating such communications devices while in control of a vehicle is an offense.

#### **Important Notice**

Due to the nature of wireless communications, data transmission and reception can never be guaranteed. Data may be delayed, corrupted (that is, it may have errors), or be totally lost. Significant delays or losses of data are rare when wireless devices such as ProSoft Technology Wireless products are used in a normal manner with a well-constructed network. Nevertheless, the ICX35-HWC should not be used in situations where failure to transmit or receive data could result in damage of any kind to the user or any other party, including but not limited to personal injury, death, or loss of property. ProSoft Technology accepts no responsibility for damages of any kind resulting from delays or errors in data transmitted or received using ProSoft Technology products, or for failure of the ICX35-HWC to transmit or receive such data.

#### Limitation of Liability

The information in this manual is subject to change without notice, and does not represent a commitment on the part of ProSoft Technology.

PROSOFT TECHNOLOGY, INC AND ITS AFFILIATES SPECIFICALLY DISCLAIM LIABILITY FOR ANY AND ALL DIRECT, INDIRECT, SPECIAL, GENERAL, INCIDENTAL, CONSEQUENTIAL, PUNITIVE OR EXEMPLARY DAMAGES INCLUDING, BUT NOT LIMITED TO, LOSS OF PROFITS OR REVENUE OR ANTICIPATED PROFITS OR REVENUE ARISING OUT OF THE USE OR INABILITY TO USE ANY PROSOFT TECHNOLOGY PRODUCT, EVEN IF PROSOFT TECHNOLOGY AND/OR ITS AFFILIATES HAS BEEN ADVISED OF THE POSSIBILITY OF SUCH DAMAGES OR THEY ARE FORESEEABLE OR FOR CLAIMS BY ANY THIRD PARTY.

Notwithstanding the foregoing, in no event shall ProSoft Technology and/or its affiliates aggregate liability arising under or in connection with the ProSoft Technology product, regardless of the number of events, occurrences, or claims giving rise to liability, be in excess of the price paid by the purchaser for the ProSoft Technology product.

# WARNING – EXPLOSION HAZARD – DO NOT REPLACE ANTENNAS UNLESS POWER HAS BEEN SWITCHED OFF OR THE AREA IS KNOWN TO BE NON-HAZARDOUS.

"THIS DEVICE CONTAINS A TRANSMITTER MODULE:

FCC ID: N7NMC7355

PLEASE SEE FCC ID LABEL ON BACK OF DEVICE."

"THIS DEVICE COMPLIES WITH PART 15 OF THE FCC RULES. OPERATION IS SUBJECT TO THE FOLLOWING TWO CONDITIONS: (1) THIS DEVICE MAY NOT CAUSE HARMFUL INTERFERENCE, AND (2) THIS DEVICE MUST ACCEPT ANY INTERFERENCE RECEIVED, INCLUDING INTERFERENCE THAT MAY CAUSE UNDESIRED OPERATION."

"CHANGES OR MODIFICATIONS NOT EXPRESSLY APPROVED BY THE PARTY RESPONSIBLE FOR COMPLIANCE COULD VOID THE USER'S AUTHORITY TO OPERATE THE EQUIPMENT." "THIS DEVICE IS CONFIGURED FOR OPERATION IN THE USA DURING MANUFACTURING. THESE CONFIGURATION CONTROLS ARE NOT PRESENT IN THE SOFTWARE WITH WHICH THE UNIT IS SHIPPED; THEREFORE THE END USER CANNOT CHANGE THE POWER SETTINGS, FREQUENCY OR THE COUNTRY/REGION. THE MODELS SOLD & SHIPPED WITHIN THE U.S. ARE IDENTIFIED WITHIN THE MODEL NUMBER WITH –A AS PART OF THE IDENTIFIER." THE MODELS SOLD & SHIPPED OUTSIDE OF THE U.S. ARE IDENTIFIED WITH A –E AS PART OF THE MODEL NUMBER DESIGNATING THE REGION OF USE.

#### **Industry Canada Requirements:**

THE INSTALLER OF THIS RADIO EQUIPMENT MUST INSURE THAT THE ANTENNA IS LOCATED OR POINTED SUCH THAT IT DOES NOT EMIT RF FIELD IN EXCESS OF HEALTH CANADA LIMITS FOR THE GENERAL POPULATION; CONSULT SAFETY CODE 6, OBTAINABLE FROM HEALTH CANADA.

# Contents

|   | Your Feedba<br>Content Disc<br>Installation Ir<br>Important No<br>Limitation of | ack Please<br>claimer<br>nstructions:<br>btice<br>Liability | 2<br>2<br>3<br>4<br>4 |
|---|---------------------------------------------------------------------------------|-------------------------------------------------------------|-----------------------|
| 1 | Start He                                                                        | re                                                          | 7                     |
|   | 1.1                                                                             | About the ICX35-HWC Industrial Cellular Gateway             | 7                     |
|   | 1.1.1                                                                           | Specifications                                              | 8                     |
|   | 1.2                                                                             | Package Contents                                            | 9                     |
|   | 1.3                                                                             | Power Requirements                                          |                       |
| 2 | Connect                                                                         | ting to the ICX35-HWC                                       | 11                    |
|   | 0.4                                                                             |                                                             |                       |
|   | 2.1                                                                             | Configuration Webpage Setup                                 |                       |
|   | 2.2                                                                             | Connecting to your Cellular Provider                        | 13                    |
|   | 2.3                                                                             | Connection using GSM/GPRS                                   | 17                    |
| 3 | ICX35-H                                                                         | IWC Webpage                                                 | 19                    |
|   | 3.1                                                                             | Status                                                      | 19                    |
|   | 3.2                                                                             | Configuration                                               | 21                    |
|   | 3.2.1                                                                           |                                                             |                       |
|   | 3.2.2                                                                           | Advanced                                                    |                       |
|   | 3.2.3                                                                           | Administrator                                               |                       |
|   | 331                                                                             | System                                                      |                       |
|   | 332                                                                             | Access Control                                              | 49                    |
|   | 3.3.3                                                                           | Logs                                                        |                       |
|   | 3.3.4                                                                           | Ping                                                        | 52                    |
| 4 | ProSoft                                                                         | Connect                                                     | 53                    |
|   | 4.1                                                                             | Activation                                                  | 53                    |
| 5 | Hardwa                                                                          | re Installation                                             | 57                    |
|   | 5.1                                                                             | Antenna Installation                                        | 57                    |
|   | 5.2                                                                             | Connecting the Radio to a Network Device                    | 58                    |
|   | 5.2.1                                                                           | Ethernet Cable Specifications                               | 58                    |
|   | 5.2.2                                                                           | Serial Port Basics                                          |                       |
|   | 5.3                                                                             | LED Indicators                                              | 62                    |
|   |                                                                                 |                                                             |                       |

| 6 ICX35 | -HWC Tech Notes (Example Configurations)  | 65 |
|---------|-------------------------------------------|----|
| 6.1     | Pass-Thru Mode (End Device to End Device) |    |
| 6.1.1   | ICX35-HWC Configuration Parameters        |    |
| 6.1.2   | End Device Parameters                     |    |
| 6.1.3   | Obtaining Data from the End Device        |    |
| 6.2     | Pass-Thru and OpenVPN Example             |    |
| 6.2.1   | ICX35-1 Configuration Parameters          |    |
| 6.2.2   | Configuring End Device 1                  |    |
| 6.2.3   | Configuring End Device 2                  |    |
| 6.2.4   | Configuring OpenVPN Parameters            |    |
| 6.3     | OpenVPN with DHCP Enabled (Example)       |    |
| 6.3.1   | ICX35-1 Configuration                     |    |
| 6.3.2   | ICX35-2 Configuration                     | 74 |
| 6.3.3   | End Device Configuration                  |    |
| 7 GSM   | Communication (AT&T <sup>®</sup> )        | 75 |
| 7.1     | HSUPA                                     |    |
| 7.2     | HSDPA                                     |    |
| 7.3     | UMTS                                      |    |
| 7.4     | LTE                                       |    |
| 7.5     | EDGE                                      |    |
| 7.6     | GPRS                                      | 76 |
| 8 Suppo | ort, Service & Warranty                   | 77 |
| 8.1     | Contacting Technical Support              |    |
| 8.2     | Warranty Information                      |    |
| Index   |                                           | 79 |

# 1 Start Here

### In This Chapter

| * | About the ICX35-HWC Industrial Cellular Gateway | 7 |
|---|-------------------------------------------------|---|
| * | Package Contents                                | 9 |
| * | Jumpers                                         | 9 |
| * | Power Requirements1                             | 0 |

## 1.1 About the ICX35-HWC Industrial Cellular Gateway

The ICX35-HWC Industrial Cellular Gateway provides secure wireless Ethernet and serial connectivity to remote devices over 4G LTE cellular services with fallback to 3G. These devices include PAC/PLCs, RTUs, DCS systems, instruments, electronic billboards and communication towers.

The ICX35-HWC is ideal for programming and maintenance of remote equipment, remote data collection, SCADA, and machine-to-machine (M2M) applications. It operates on LTE/GSM networks with a single device.

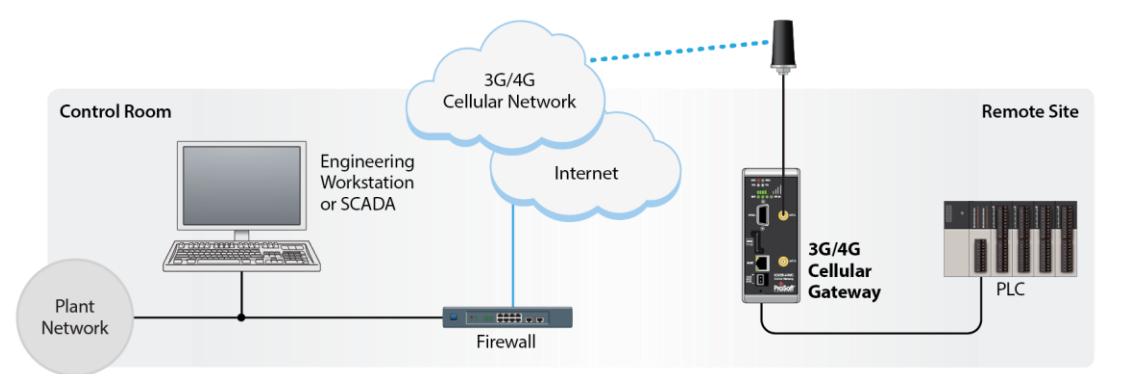

The ICX35-HWC supports:

- 4G LTE with GSM
- Cellular networks worldwide
- Secure VPN connections over internet and cellular links for remote site access to corporate networks (VPN Client Mode)
- Simultaneous Ethernet and serial data port (Modbus & DF1 encapsulation) communications providing SCADA migration path to cellular for serial and Ethernet devices.
- Built-in web server for local/remote configuration, monitoring, and wireless network diagnostics.

## 1.1.1 Specifications

#### **Cellular Modem**

| Cellular Technology       | LTE, GSM, UMTS/HSPA+, GPRS, EDGE                                                                                                    |
|---------------------------|----------------------------------------------------------------------------------------------------|
| Frequency/Bands           | ICX35-HWC-A:<br>Freq: 700/850/900/1700/1800/1900/2100 MHz<br>HSPA and HSPA+ Bands: 1,2,4,5,8<br>LTE Bands: 2,4,5,13,17,25<br>Quad-band EDGE/GPRS/GSM |
|                           | ICX35-HWC-E:<br>Freq: 700/800/850/900/1700/1900/2100/2600 MHz<br>HSPA and HSPA+ Bands: 1,2,5,6,8<br>LTE Bands: 1,3,7,8,20<br>Quad-band EDGE/GPRS/GSM |
| Max Downlink Speeds       | Up to 100 Mbps maximum (network dependent)                                                                                                    |
| Max Uplink Speeds         | Up to 50 Mbps maximum (network dependent)                                                                                                    |
| Activation                | SIM Slot                                                                                                    |
| Security                  | OpenVPN client, IPSec client, IP Address Filtering                                                                                                   |
| Physical                  |                                                                                                    |
| Enclosure                 | Extruded aluminum with DIN clip                                                                                                    |
| Dimensions<br>(H x W x D) | 5.52 x 2.06 x 4.37 in<br>14.01 x 5.24 x 11.09 cm                                                                                                    |
| Shock                     | IEC 60068-2-27; 20G @ 11ms (Operational)<br>IEC 60068-2-27; 30G @ 11ms (Non-Operational)                                                             |
| Vibration                 | IEC 60068-2-6; 10G, 10 to 150 Hz                                                                                                    |
| Ethernet Port             | (1) 10/100 Base-T, RJ45 connector                                                                                                    |
| Serial Port               | (1) DB9 female (serial tunneling & encapsulation)                                                                                                    |
| Antenna Ports             | (2) Female RP-SMA connector<br>Antennas sold separately                                                                                              |
| Weight                    | 14.5 oz (411 g)                                                                                                    |
| Enclosure                 | Extruded aluminum with DIN clip                                                                                                    |
| Environmental             |                                                                                                    |
| Operating Temperature     | IEC 60068 -22°F to +158°F (-30°C to +70°C)                                                                                                    |
| Humidity                  | IEC 60068-30 5% to 95%, with no condensation                                                                                                    |
| External Power            | 10 to 30 VDC                                                                                                    |
| Peak Power Consumption    | < 6W                                                                                                    |

## 1.2 Package Contents

The following components are included with the ICX35-HWC and are required for installation and configuration.

Important: Before beginning the installation, please verify all of the following items are present.

| VC |
|----|
|    |
|    |
|    |
|    |

If any of these components are missing, please contact ProSoft Technology Support for replacement parts.

## 1.3 Jumpers

There are three jumpers located on the rear of the unit.

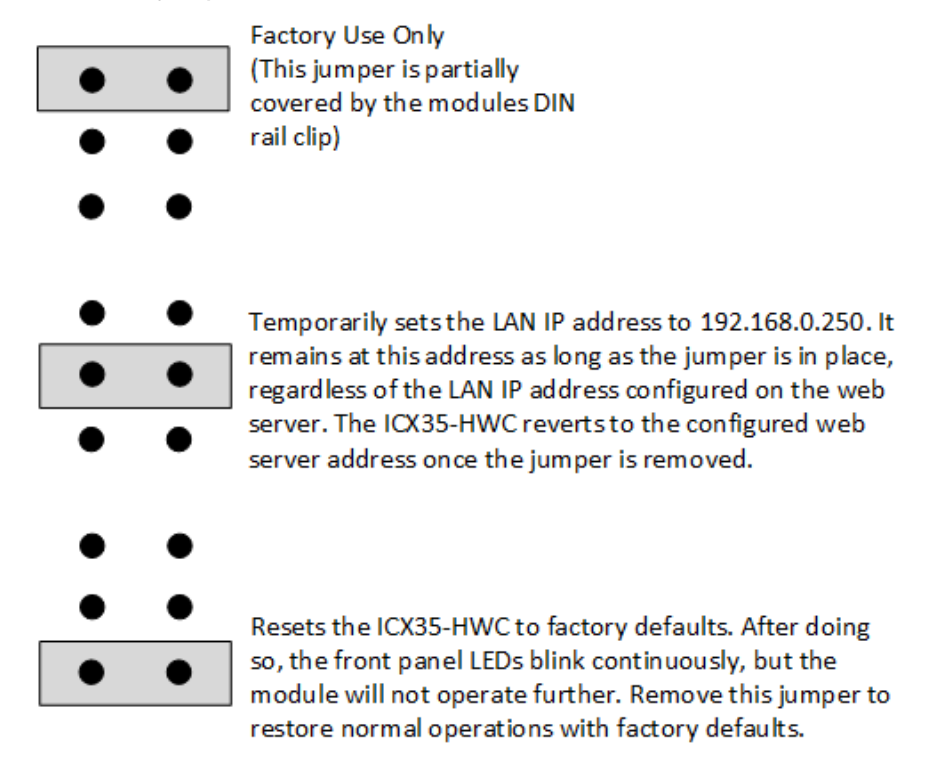

## **1.4** Power Requirements

The ICX35-HWC accepts voltages between 10 and 30 VDC, with an average power draw of 3 watts or less.

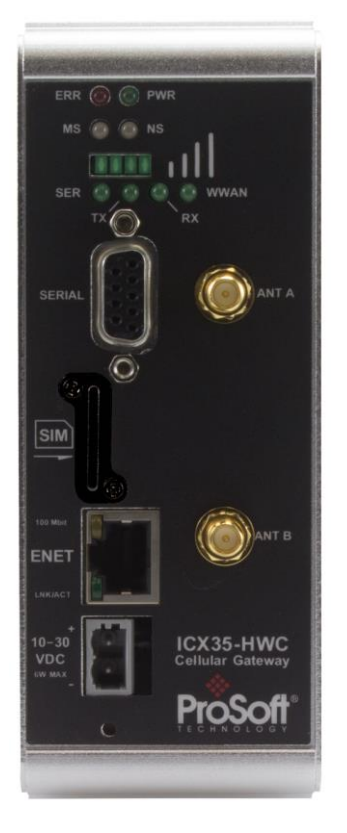

# 2 Connecting to the ICX35-HWC

### In This Chapter

| * | Configuration Webpage Setup12                 |
|---|-----------------------------------------------|
| * | Assigning a LAN IP Address to the ICX35-HWC13 |
| * | Connecting to your Cellular Provider17        |
| * | Configuration Webpage19                       |

The configuration webpage is used to configure and manage the ICX35-HWC. First-time setup must be performed over a wired network, where provider-specific cellular configuration details are configured. Once initially set up, you can access the webserver over the LAN and cellular networks (unless LAN access is disabled).

Key benefits of the web-based configurator include:

- Login and device parameter configuration
- Network setting adjustments
- Security setting maintenance
- Event reporting update
- Firmware updates

## 2.1 Configuration Webpage Setup

- 1 Insert the SIM card on the front of the module.
- 2 Ensure that the module is connected to the network.
- **3** Apply power to the module.
- 4 Log into the radio's configuration webpage. The default IP address of the ICX35-HWC is 192.168.0.250. If your PC is on a different subnet, temporarily set the IP address of your PC to 192.168.0.xxx with a subnet of 255.255.255.0

| IP address:  | 192.168.0.    |
|--------------|---------------|
| Subnet mask: | 255.255.255.0 |

- 5 Open a web browser and enter the ICX35-HWC default address of http://192.168.0.250:8080 You can also use ProSoft Discovery Service to set a temporary IP address. You can download and install ProSoft Discovery Services from the ProSoft website at www.prosoft-technology.com.
- 6 Once the ICX35-HWC homepage opens, enter the USERNAME and PASSWORD to log in. You will be able to customize these later. The default USERNAME is '*admin*' and the default PASSWORD is '*password*'.

**Note:** Be sure to change your password once you log in. You can do this by navigating to **Administrator > Access Control > Web Login**. Be sure to click **Apply** after entering your new credentials.

| ICX35 Logon |       |
|-------------|-------|
| User:       |       |
| Password:   |       |
|             | Login |

7 After successful login, the homepage displays data from the Status tab.

| - 4                                                                                                    | 90                       |                          |                                                  |      | User: admin | Log off |
|----------------------------------------------------------------------------------------------------|--------------------------|--------------------------|--------------------------------------------------|------|-------------|---------|
| ProSoft                                                                                                    |                          |                          |                                                  |      |             |         |
| Status                                                                                                    | Configuration Administra | ator                     |                                                  |      |             |         |
| System Status                                                                                                    | System                   |                          |                                                  |      |             |         |
|                                                                                                    | System                   | Un Time                  | 0h 2m 43c                                        |      |             |         |
| Resources                                                                                                    |                          | System Time              | 1970-01-01 00:02:43 UTC                          |      |             |         |
| Fechnical Support                                                                                                    |                          | Board F/W Version        | 1.1-2016-03-30                                   |      |             |         |
| ProSoft Discovery                                                                                                    |                          | Serial Number            | 00:0D:8D:11:F5:A8                                |      |             |         |
| Service                                                                                                    | WAN                      | Disconnected, will retry |                                                  |      |             |         |
| ProSoft Technology                                                                                                    |                          | Connection Type          | GSM                                              |      |             |         |
| and the second second se |                          | Signal Level             | OdBm                                             |      |             |         |
|                                                                                                    |                          | Network Registration     | COPS:                                            |      |             |         |
|                                                                                                    |                          | Link Time                | 0                                                |      |             |         |
| n 🥐                                                                                                    |                          | IP                       | 0                                                |      |             |         |
| -U *                                                                                                    |                          | Sent Bytes               |                                                  |      |             |         |
|                                                                                                    |                          | Received Bytes           |                                                  |      |             |         |
|                                                                                                    |                          | Whitelist                | Disabled                                         |      |             |         |
|                                                                                                    | Cellular Data Usage      | Disabled                 | Reset Period Usag                                | 2    |             |         |
| PioSoff                                                                                                    |                          | Current Period           | 0                                                |      |             |         |
|                                                                                                    | LAN                      |                          |                                                  |      |             |         |
|                                                                                                    |                          | Connection Status        | Link Up - 100/ful                                |      |             |         |
|                                                                                                    |                          | IP Address               | 192.168.0.250                                    |      |             |         |
|                                                                                                    |                          | Netmask                  | 255.255.255.0                                    |      |             |         |
|                                                                                                    |                          | Ethernet Address (MAC)   | 21619                                            |      |             |         |
|                                                                                                    |                          | Sent Bytes               | 129946                                           |      |             |         |
|                                                                                                    | VPN                      | Disabled                 |                                                  |      |             |         |
|                                                                                                    | Serial                   | Disabled                 |                                                  |      |             |         |
|                                                                                                    |                          |                          |                                                  |      |             |         |
|                                                                                                    |                          |                          |                                                  |      |             |         |
|                                                                                                    |                          | Copyright © 19           | 98 - 2015 ProSoft Technology Inc All Rights Rese | rved |             |         |

## 2.2 Assigning a LAN IP Address to the ICX35-HWC

| ProSoft            | 100701<br>100701             |               |      | User: admin | Log off |
|--------------------|------------------------------|---------------|------|-------------|---------|
| Status             | Configuration Adminis        | strator       |      |             |         |
| Basic              | Module Settings              |               |      |             |         |
| Advanced           | Module Name                  | ICX35         |      |             |         |
|                    | APN Name                     | ATT           |      |             |         |
| Resources          | LAN Settings                 |               |      |             |         |
| Jechnical Support  | LAN IP Address / Subnet Mask | 192.168.0.250 | / 24 |             |         |
| Service            | Enable DHCP                  | Disable 🔻     |      |             | _       |
| ProSoft Technology | End Device IP Address        | 192.168.0.100 |      |             |         |
|                    | <u>Appy</u>                  |               |      |             |         |

1 Select the *Configuration* tab and then select **Basic**.

- 2 Enter a name for the module in the **Module Name** field.
- **3** Enter the APN (Access Point Name). This information is provided by your cellular provider.
- 4 Enter the LAN IP Address/Subnet Mask of the ICX35-HWC.

- 5 Enter the **End Device IP Address** of the end device if you only have one device. The end device is the device connected to the LAN port of the device that the ICX35-HWC will access.
- 6 Choose whether or not to use DHCP (Dynamic Host Configuration Protocol) for end devices.
  - a) If YES, **Enable** the DHCP option and select a **DHCP Range** of IP addresses applicable to multiple End Devices.

|                |                              |               | User: admir     | Log o |
|----------------|------------------------------|---------------|-----------------|-------|
| rosoft         |                              |               |                 |       |
| CHNOLOGY       |                              |               |                 |       |
| Status         | Configuration Admin          | istrator      |                 |       |
|                |                              |               |                 |       |
| ic             | Module Settings              |               |                 |       |
| anced          | Module Name                  | IC/35         |                 |       |
| vall           | APN Name                     | ATT           |                 |       |
| van            | LAN Settings                 |               |                 |       |
| urcas          | LAN IP Address / Subnet Mask | 192.168.0.250 | / 24            |       |
| nical Support  | Enable DHCP                  | Enable 🔻      |                 |       |
| oft Discovery  | DHCP Range                   | 192.168.0.201 | - 192.168.0.210 |       |
| ce             | Lease Time                   | 60            | m 🔻             |       |
| oft Technology | Annha                        |               |                 |       |
| -              | Арріу                        |               |                 |       |
|                |                              |               |                 |       |
|                |                              |               |                 |       |
|                |                              |               |                 |       |
| )°             |                              |               |                 |       |
| 100 A          |                              |               |                 |       |
|                |                              |               |                 |       |
|                |                              |               |                 |       |
| ProSoft        |                              |               |                 |       |
|                |                              |               |                 |       |
|                |                              |               |                 |       |
|                |                              |               |                 |       |
|                |                              |               |                 |       |
|                |                              |               |                 |       |

- **DHCP Range** This allows you to enter a range of IP addresses that can be addressed. For example, if you have a number of devices connected to a remote ICX35-HWC, you can enter the DHCP range to use on devices connected to the remote ICX35-HWC.
- Lease Time Enter the desired lease time using seconds, minutes, or hours. This setting depends on your cellular plan.

b) For each End Device, set the TCP/IPv4 properties (Found at **Control Panel\Network and Internet\Network Connections**) as follows:

| General         Alternate Configuration           You can get IP settings assigned automatically if your network supports<br>this capability. Otherwise, you need to ask your network administrator<br>for the appropriate IP settings. |           |        |  |      |       |  |
|----------------------------------------------------------------------------------------------------|-----------|--------|--|------|-------|--|
| Obtain an IP address autor                                                                                                    | matically |        |  |      |       |  |
| <ul> <li>Use the following IP addres</li> </ul>                                                                                                    | 55:       |        |  |      |       |  |
| IP address:                                                                                                    |           |        |  |      |       |  |
| Sybnet mask:                                                                                                    |           |        |  |      |       |  |
| Default gateway:                                                                                                    |           |        |  |      |       |  |
| Obtain DNS server address                                                                                                    | ; automat | ically |  |      |       |  |
| Ose the following DNS serv                                                                                                    | er addres | sses:  |  |      |       |  |
| Preferred DNS server:                                                                                                    |           |        |  |      |       |  |
| <u>A</u> lternate DNS server:                                                                                                    |           |        |  |      |       |  |
| Validate settings upon exi                                                                                                    | t         |        |  | Adya | inced |  |

c) If NO, **Disable** the DHCP option and enter an applicable **End Device IP Address**.

|                                         |                              |               | User: admin | Log off |
|-----------------------------------------|------------------------------|---------------|-------------|---------|
| ProSoft                                 |                              |               |             |         |
| TECHNOLOGY                              |                              |               |             |         |
| Status                                  | Configuration Admini         | istrator      |             |         |
| Basic                                   | Module Settings              |               |             |         |
| Advanced                                | Module Name                  | IC/35         |             |         |
| Advanced                                | APN Name                     | ATT           |             |         |
| Firewall                                | LAN Settings                 |               |             |         |
|                                         | LAN IP Address / Subnet Mask | 192.168.0.250 | / 24        |         |
| Resources                               | Enable DHCP                  | Disable 👻     |             |         |
|                                         | End Device IP Address        | 192.168.0.201 |             |         |
| Service                                 | Apply                        |               |             |         |
| ProSoft Technology                      | Арріу                        |               |             |         |
| - O o o o o o o o o o o o o o o o o o o |                              |               |             |         |

d) On the laptop, set the TCP/IPv4 properties as follows. Non-PC devices, such PLC's, do not require the *Prefered DNS Server* entry.

| ternet Protocol Version 4 (TCP/IPv                                                                              | /4) Properties                                                               |
|----------------------------------------------------------------------------------------------------|------------------------------------------------------------------------------|
| General                                                                                                    |                                                                              |
| You can get IP settings assigned au<br>this capability. Otherwise, you need<br>for the appropriate IP settings. | itomatically if your network supports<br>d to ask your network administrator |
| ) Obtain an IP address automat                                                                                  | ically                                                                       |
| • Use the following IP address:                                                                                 |                                                                              |
| IP address:                                                                                                    | 192 . 168 . 0 . 201                                                          |
| S <u>u</u> bnet mask:                                                                                           | 255 . 255 . 255 . 0                                                          |
| Default gateway:                                                                                                | 192.168.0.250                                                                |
| Obtain DNS server address au                                                                                    | Itomatically                                                                 |
| • Use the following DNS server a                                                                                | addresses:                                                                   |
| Preferred DNS server:                                                                                           | 192 . 168 . 0 . 250                                                          |
| <u>A</u> lternate DNS server:                                                                                   |                                                                              |
| 🔲 Vaļidate settings upon exit                                                                                   | Advanced                                                                     |
|                                                                                                    | OK Cancel                                                                    |

7 In the ICX35-HWC configuration webpage, click **Apply**. The module reboots and should connect to the cellular provider.

Apply

- 8 Once the reboot is complete, reset your PC back to its original IP address. This IP address should now be on the same subnet as the ICX35-HWC.
- 9 Close your browser and open a new session. Enter the new IP address of the ICX35-HWC to access the configuration web page. Add :8080 to specify the correct port (192.168.0.250:8080).

## 2.3 Connecting to your Cellular Provider

The ICX35-HWC supports 3G GSM/GPRS and 4G LTE (where applicable) networks. It uses your cellular provider as an ISP (Internet Service Provider) to connect to the Internet. Cellular devices using GSM technology, such as AT&T, require a SIM (Subscriber Identity Module) card to be installed in the radio.

## 2.3.1 Connection using GSM/GPRS

The Subscriber Identity Module (SIM) in the ICX35-HWC is a smartcard that securely stores the key identifying a cellular subscriber. Generally, you will only need to install a SIM once in the life of the cellular gateway - and it may be preinstalled by your ProSoft Technology Representative.

The SIM card slot is located on the front of the cellular gateway.

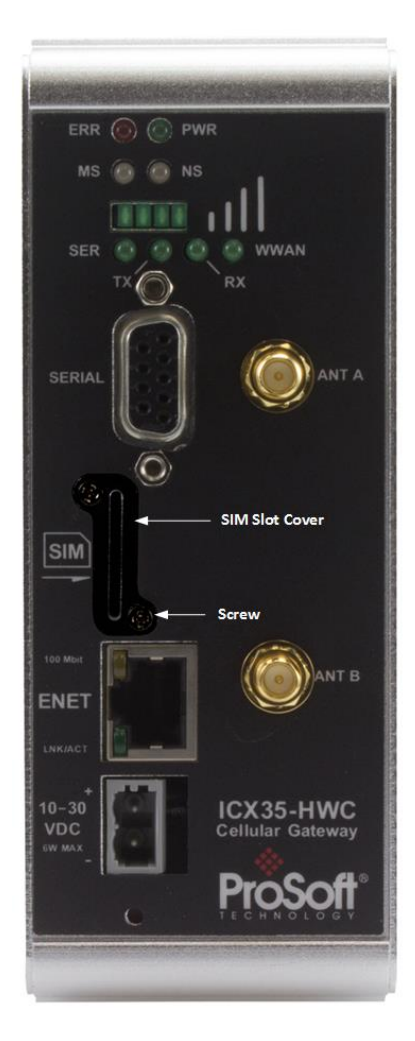

- 1 Remove the SIM Card Slot cover by removing the two screws holding it into place.
- 2 Insert the SIM card into the ICX35-HWC and cycle power. The SIM card is read by the ICX35-HWC upon boot up.
- **3** Re-attach the SIM Card Slot cover.
- 4 After the ICX35-HWC reboots, it establishes a link to your cellular provider network, also called registering on the network, and then receives an IP address.
- **5** When the ICX35-HWC receives its IP address from the cellular provider, a connection to the Internet or the cellular network is also available for computers or other devices to connect directly to the ICX35-HWC.
- 6 The GSM network information is now displayed on the *Status* web page.

| A.                  | 6 8                  |                                 |                         | User: admin | Log off |
|---------------------|----------------------|---------------------------------|-------------------------|-------------|---------|
| ProSoft             |                      |                                 |                         |             |         |
| TECHNOLOGY          |                      |                                 |                         |             |         |
| Status              | Configuration Admini | strator                         |                         |             |         |
|                     |                      |                                 |                         |             |         |
| System Status       |                      |                                 |                         |             | ]       |
|                     | System               |                                 |                         |             |         |
|                     |                      | Up Time                         | 0h, 6m, 6s              |             |         |
| Resources           |                      | System Time                     | 2015-11-18 18:26:50 UTC |             |         |
| Technical Support   |                      | Board F/W Version               | 1.1-2016-03-30          |             |         |
| Pro Soft Discovery  |                      | Serial Number                   | 00:0D:8D:A6:00:10       |             |         |
| Service             | WAN                  | Connected                       |                         |             |         |
| ProSoft Technology  |                      | Connection Type                 | 4G-LTF                  |             |         |
| (incode recenterog) |                      | Signal Level                    | (3-0                    |             |         |
|                     |                      | Network Registration            | -030Bm                  |             |         |
|                     |                      | Network Registration            | Aloci<br>Ob Em 20r      |             |         |
|                     |                      | Disconnect Count                | 0, 50, 505              |             |         |
| n a                 |                      | TD                              | 166 130 150 86          |             |         |
|                     |                      | Sent Rutes                      | 2856                    |             |         |
| · ·                 |                      | Pereived Bytes                  | 2475                    |             |         |
| 8                   |                      | Whitelist                       | Disabled                |             |         |
|                     |                      |                                 |                         |             |         |
|                     | Cellular Data Usage  | Disabled                        | Reset Period Usage      |             |         |
| ProSoft             |                      | Current Period                  | 29974777                |             |         |
|                     | LAN                  |                                 |                         |             |         |
|                     |                      | Connection Status               | Link Un - 100/full      |             |         |
|                     |                      | IP Address                      | 172.20.1.248            |             |         |
|                     |                      | Netmask                         | 255 255 255 0           |             |         |
|                     |                      | Ethernet Address (MAC)          | 00:0D:8D:A6:00:10       |             |         |
|                     |                      | Received Bytes                  | 197630                  |             |         |
|                     |                      | Sent Bytes                      | 333582                  |             |         |
|                     | VPN                  | Disabled                        |                         |             |         |
|                     | Serial               | Modbus RTU connected to a Slave |                         |             |         |
|                     |                      | Received Ruter                  | 0                       |             |         |
|                     |                      | Sent Buter                      | 193                     |             |         |
|                     |                      | Dronoed Buter                   | 0                       |             |         |
|                     |                      | Dropped Serial Messages         | 0                       |             |         |
|                     |                      | Received Encanculated Messages  | 7                       |             |         |
|                     |                      | Sent Encapsulated Messages      | 0                       |             |         |
|                     |                      | Sent Encapsulated Bytes         | 0                       |             |         |
|                     |                      | Dropped Encapsulated Messages   | 0                       |             |         |
|                     |                      | erepped encoperated meadyes     | -                       |             |         |
|                     |                      |                                 |                         |             |         |
|                     |                      |                                 |                         |             |         |

# 3 ICX35-HWC Webpage

There are three main tabs of the ICX35-HWC web pages:

- Status
- Configuration
- Administrator

### 3.1 Status

The *Status* tab displays the current settings of the cellular gateway including up time, IP address, and cellular data usage.

| A.                 | 6 6                  |                                 |                    | User: admin | Log off |
|--------------------|----------------------|---------------------------------|--------------------|-------------|---------|
| DroCoff            |                      |                                 |                    |             |         |
| Proson             |                      |                                 |                    |             |         |
| TECHNOLOGY         |                      |                                 |                    |             |         |
|                    |                      |                                 |                    |             |         |
| Status             | Configuration Admini | strator                         |                    |             |         |
|                    |                      |                                 |                    |             |         |
|                    |                      |                                 |                    |             |         |
| System Status      | System               |                                 |                    |             |         |
|                    | System               | In The s                        | Oh for fo          |             |         |
| <b>.</b>           |                      | Up Time<br>Sustan Time          | 0h, 6m, 6s         |             |         |
| Resources          |                      | Board F/W Version               | 1 1 2016 03 30     |             |         |
| lechnical Support  |                      | Serial Number                   | 0000:80:46:00:10   |             |         |
| ProSoft Discovery  |                      |                                 | 0010010001000120   |             |         |
| Service            | WAN                  | Connected                       |                    |             |         |
| ProSoft Technology |                      | Connection Type                 | 4G-LTE             |             |         |
|                    |                      | Signal Level                    | -63dBm             |             |         |
|                    |                      | Network Registration            | AT&T               |             |         |
| Iteme              |                      | Link Time                       | 0h. 5m. 30s        |             |         |
|                    |                      | Disconnect Count                | 0                  |             |         |
| -0 -               |                      | IP                              | 166.130.159.86     |             |         |
| ų -                |                      | Sent Bytes                      | 2856               |             |         |
|                    |                      | Received Bytes                  | 2475               |             |         |
|                    |                      | Whitelist                       | Disabled           |             |         |
|                    |                      |                                 |                    |             |         |
|                    | Cellular Data Usage  | Disabled                        | Reset Period Usage |             |         |
|                    |                      |                                 |                    |             |         |
| Proson             |                      | Current Period                  | 29974777           |             |         |
|                    |                      |                                 |                    |             |         |
|                    | LAN                  |                                 |                    |             |         |
|                    |                      | Connection Status               | Link Up - 100/ful  |             |         |
|                    |                      | IP Address                      | 172.20.1.248       |             |         |
|                    |                      | Netmask                         | 255.255.255.0      |             |         |
|                    |                      | Ethernet Address (MAL)          | 197630             |             |         |
|                    |                      | Sent Bytes                      | 333582             |             |         |
|                    |                      |                                 |                    |             |         |
|                    | VPN                  | Disabled                        |                    |             |         |
|                    | Serial               | Modbus RTU connected to a Slave |                    |             |         |
|                    |                      | Received Bytes                  | 0                  |             |         |
|                    |                      | Sent Bytes                      | 193                |             |         |
|                    |                      | Dropped Bytes                   | 0                  |             |         |
|                    |                      | Dropped Serial Messages         | 0                  |             |         |
|                    |                      | Received Encapsulated Messages  | 7                  |             |         |
|                    |                      | Sent Encapsulated Messages      | 0                  |             |         |
|                    |                      | Sent Encapsulated Bytes         | 0                  |             |         |
|                    |                      | Dropped Encapsulated Messages   | 0                  |             |         |
|                    |                      |                                 |                    |             |         |
|                    |                      |                                 |                    |             |         |

| System                 | Description                                                                                                    |
|------------------------|----------------------------------------------------------------------------------------------------|
| Up Time                | Amount of time the cellular gateway has been active since the last power cycle or a reset                                                                                                    |
| System Time            | Current date and time of the ICX35-HWC                                                                                                    |
| Board F/W Version      | Firmware version of the cellular hardware                                                                                                    |
| Serial Number          | Serial number of the ICX35-HWC                                                                                                    |
| WAN                    |                                                                                                    |
| Connection Type        | The type of connection. For example, GSM                                                                                                    |
| Signal Level           | Signal Level of cellular network (dBm)                                                                                                    |
| Network Registration   | Registered local cellular network                                                                                                    |
| Link Time              | The number of days, hours, minutes, seconds connected to the WAN                                                                                                    |
| Disconnect Count       | Indicates the time that the unit has lost communication to a cell<br>tower and has/is attempting to reconnect back to the cellular<br>service. It counts each time that the service has disconnected from<br>the cellular service while the unit is running. |
| IP                     | IP address of the ICX35-HWC on the WAN                                                                                                    |
| Sent Bytes             | Number of sent bytes on the WAN port for this connection                                                                                                    |
| Received Bytes         | Number of received bytes on the WAN port for this connection                                                                                                    |
| Whitelist              | Indicates if whitelisting is enabled or disabled                                                                                                    |
| Cellular Data Usage    |                                                                                                    |
| Current Period         | Shows the total number of bytes (sent and received) on an ongoing basis. This number is reset on the <i>Plan Start Day</i> unless changed by clicking on the <b>Reset Period Usage</b> button.                                                               |
| LAN                    |                                                                                                    |
| Connection Status      | Displays the Link status                                                                                                    |
| IP Address             | IP address of the ICX35-HWC on the LAN                                                                                                    |
| Netmask                | Subnet Mask                                                                                                    |
| Ethernet Address (MAC) | MAC address of the ICX35-HWC                                                                                                    |
| Received Bytes         | Total number of bytes received on the Ethernet port                                                                                                    |
| Sent Bytes             | Total number of bytes send on the Ethernet port                                                                                                    |
| DDNS                   | Dynamic DNS. This value is set during Advanced Configuration.                                                                                                    |
| VPN                    | Set in Advanced Configuration Settings                                                                                                    |
| Serial                 | Based on Advanced Configuration settings. For example, this displays a serial status based on selections in Advanced Configuration.                                                                                                    |

## 3.2 Configuration

## 3.2.1 Basic

The **Configuration > Basic** tab allows you to configure the Module and LAN settings.

|                           | 3 9 0                      |               |        |      | User: admin | Log of |
|---------------------------|----------------------------|---------------|--------|------|-------------|--------|
| roSoft                    |                            |               |        |      |             |        |
|                           |                            |               |        |      |             |        |
| Status                    | Configuration              | Administrator |        |      |             |        |
|                           |                            |               |        |      |             |        |
|                           | Module Settings            | 10005         |        |      |             |        |
| ced                       | ABN Name                   | 10.35         |        |      |             |        |
| dl .                      |                            |               |        |      |             |        |
|                           | LAN IR Address (Subpat Mac |               |        |      |             |        |
| ces                       | Enable DHCD                |               |        | / 24 |             |        |
| cal Support               | Enable DHCP                | Disabl        | •      |      |             |        |
| t Discovery               | End Device IP Address      | 192.168       | .0.100 |      |             |        |
| t Technology              | Apply                      |               |        |      |             |        |
| recimology                |                            |               |        |      |             |        |
|                           |                            |               |        |      |             |        |
|                           |                            |               |        |      |             |        |
| -0 @                      |                            |               |        |      |             |        |
|                           |                            |               |        |      |             |        |
|                           |                            |               |        |      |             |        |
|                           |                            |               |        |      |             |        |
| ProSoft                   |                            |               |        |      |             |        |
| Contraction of the second |                            |               |        |      |             |        |
|                           |                            |               |        |      |             |        |
|                           |                            |               |        |      |             |        |
|                           |                            |               |        |      |             |        |
|                           |                            |               |        |      |             |        |

## Module Settings

| Parameter   | Description                                                     |
|-------------|-----------------------------------------------------------------|
| Module Name | Name of ICX35-HWC on network                                    |
| APN Name    | Access Point Name of the network path for cellular connectivity |

#### LAN Settings

| Parameter                    | Description                                                                                                    |
|------------------------------|----------------------------------------------------------------------------------------------------|
| LAN IP Address / Subnet Mask | IP address of the ICX35-HWC ethernet port                                                                                             |
| Enable DHCP                  | Enables/Disables DHCP functionality                                                                                                   |
| End Device IP Address        | Used when DHCP is disabled. IP address of end device.                                                                                 |
| DHCP Range                   | Used when DHCP is enabled. DHCP range of end devices                                                                                  |
| Lease Time                   | Used when DHCP is enabled. Enter the desired lease time using seconds, minutes, or hours. This setting depends on your cellular plan. |

## 3.2.2 Advanced

The **Configuration > Advanced** tab allows you to configure the following:

- WAN
- Cellular Usage Tracking
- DDNS
- VPN
- Serial/Encapsulation

#### <u>WAN</u>

|                 |                          |               | User: admin Log of |
|-----------------|--------------------------|---------------|--------------------|
| ProSoft         |                          |               |                    |
| ECHNOLOGY       |                          |               |                    |
| Status          | Configuration            | Administrator |                    |
|                 |                          |               |                    |
| sic             | -WAN                     |               |                    |
| vanced          | User Name                | admin         |                    |
|                 | Password                 | •••••         |                    |
| ewall           | Wait Between Reconnect   | 30 Seconds    |                    |
|                 | Authentication           | CHAP -        |                    |
| sources         | Roaming                  | Disable 👻     |                    |
| Soft Discovery  | Keep Alive               | Disable 💌     |                    |
| vice            | +Cellular Usage Tracking |               |                    |
| Soft Technology | +DDNS                    |               |                    |
| ison recimology | +VPN                     |               |                    |
|                 |                          | Apply         |                    |
|                 |                          |               |                    |
|                 |                          |               |                    |
|                 |                          |               |                    |

| Parameter               | Description                                                                                                    |
|-------------------------|----------------------------------------------------------------------------------------------------|
| User Name               | (optional) User Name for the connection                                                                                                    |
| Password                | (optional) Password for connection                                                                                                    |
| Wait Between Reconnect  | The number of seconds to wait before trying to establish a reconnect.<br>If this is set to '0', the auto connection is disabled.                    |
| Authentication          | PAP - Password Authentication Protocol                                                                                                    |
|                         | CHAP - Challenge Handshake Authentication Protocol                                                                                                  |
|                         | PAP & CHAP - A mix of both methods                                                                                                    |
| Roaming                 | This setting prevents the device from connecting to a non-native network, helping to prevent additional charges.                                    |
| Keep Alive              | If enabled (0 denoting Disabled), this parameter sets the keep alive ping period time in seconds. When Enabled, the two fields listed below appear. |
| Keep Alive Ping Address | Time to keep a connected address connection alive                                                                                                   |
| Keep Alive Ping Period  | Number of seconds to ping to ping address in order to keep a connection between a cell tower and a module alive                                     |

### Cellular Usage Tracking

**Note:** The Cellular Usage Tracking feature is not an official value of the usage a carrier would report. Due to possible differences in these values, cellular usage tracking should be used as an aid for gauging how much data the system is using over a period rather than as a reliable method to determine billing costs.

| Status Configuration Administrator     Basic   Attransmit   Attransmit   Briskel   Attransmit   Briskel   Configuration     Image: Configuration     Image: Configur                                                                                                    | Log off | User: admin | Us |   |           |               | 00                         |                                                |
|----------------------------------------------------------------------------------------------------|---------|-------------|----|---|-----------|---------------|----------------------------|------------------------------------------------|
| Status     Configuration     Administrator       scic     -     -     -       wanced     -     -     -       ewall     -     -     -       sources     To Ba Status     1     -       sholcal Support     Soft Technology     1     -       Soft Technology     1     -     GB       First and the status     -     -     -       Soft Technology     -     -     -                                                                                                    |         |             |    |   |           |               |                            | ProSoft                                        |
| Status     Configuration     Administrator       sic                                                                                                    |         |             |    |   |           |               |                            | CHNOLOGY                                       |
| sic wanced ewall sources chincial Support Soft Technology Image: Soft Technology Image: Soft Technology<                                                                                                    |         |             |    |   |           | Administrator | Configuration              | Status                                         |
| sic<br>vanced<br>evall<br>sources<br>thrifical Support<br>Soft Technology<br>First Soft Technology<br>Soft Technology                                                                                                    |         |             |    |   |           |               |                            |                                                |
| - Cellular Usage Tracking   bata Pian Limit Disable   purces Pian Start Day   hnical Support Soft Discovery   Soft Discovery CB   vice VPN   • Serial / Encapsulation                                                                                                    |         |             |    |   |           |               | + WAN                      | ic                                             |
| ances wall Data Plan Limit Disable Plan Start Day I Plan Size I GB V Soft Discovery ice Soft Technology                                                                                                    |         |             |    |   |           |               | - Cellular Usage Tracking  |                                                |
| wall     Plan Start Day     1       burger     Image: Image: I                                                                   |         |             |    |   |           | Disable -     | Data Plan Limit            | anced                                          |
| Ources         Inical Support         Soft Discovery         Soft Technology             Image: Image: Im                                                                                                    |         |             |    |   |           | 1             | Plan Start Day             | wall                                           |
| Stop Data After Plan Limit<br>Reached<br>> DDNS<br>• VPN<br>• Sefital / Encapsulation<br>Apply                                                                                                    |         |             |    | - | GB        | 1             | Plan Size                  |                                                |
| Initial Support     Readed     Disable      GB       Soft Discovery<br>vice     • DDNS     Unlimited       • VPN     • Serial / Encapsulation                                                                                                    |         |             |    |   | MB        |               | Stop Data After Plan Limit | ources                                         |
| <ul> <li>+ DDNS Unlimited</li> <li>+ VPN</li> <li>+ Serial / Encapsulation</li> </ul>                                                                                                    |         |             |    |   | GB        | Disable 👻     | Reached                    | nical Support                                  |
| • VPN     • Serial / Encapsulation     Apply                                                                                                    |         |             |    |   | Unlimited |               | + DDNS                     | Soft Discovery                                 |
| Soft Technology                                                                                                    |         |             |    |   |           |               | + VPN                      | vice                                           |
| Apply                                                                                                    |         |             |    |   |           |               | + Serial / Encapsulation   | oft Technology                                 |
|                                                                                                    |         |             |    |   |           |               |                            | Solt recimology                                |
|                                                                                                    |         |             |    |   |           |               |                            |                                                |
|                                                                                                    |         |             |    |   |           |               |                            | u                                              |
|                                                                                                    |         |             |    |   |           |               |                            | n n                                            |
| E<br>T<br>T<br>T<br>T<br>T<br>T<br>T<br>T<br>T<br>T                                                                                                    |         |             |    |   |           |               |                            |                                                |
| mar () () () () () () () () () () () () ()                                                                                                    |         |             |    |   |           |               |                            |                                                |
| and the second second s |         |             |    |   |           |               |                            |                                                |
| The Contract of Contract of Co |         |             |    |   |           |               |                            | and 100 100 100 100 100 100 100 100 100 10     |
| Postor                                                                                                    |         |             |    |   |           |               |                            | - Canal<br>=================================== |
|                                                                                                    |         |             |    |   |           |               |                            | ProSoft                                        |
|                                                                                                    |         |             |    |   |           |               |                            |                                                |
|                                                                                                    |         |             |    |   |           |               |                            |                                                |
|                                                                                                    |         |             |    |   |           |               |                            |                                                |
|                                                                                                    |         |             |    |   |           |               |                            |                                                |
|                                                                                                    |         |             |    |   |           |               |                            |                                                |
|                                                                                                    |         |             |    |   |           |               |                            |                                                |

| Parameter                             | Description                                                                                                    |
|---------------------------------------|----------------------------------------------------------------------------------------------------|
| Data Plan Limit                       | Specifies whether or not the cellular data storage usage tracking feature is enabled.                                                                                                    |
| Plan Start Day                        | Specifies the day of the month (1 to 28) that the data plan begins. For example, AT&T service in the USA is billed from the 19th of the month through the 18th of the following month. This is the day that the Usage Value Counter resets on.                                                                                                    |
| Plan Size                             | Maximum number of megabytes (MB) or gigabytes (GB) of WAN data usage before 3G communications are shut down until the next plan start day. You can also choose <i>Unlimited</i> . It provides a visual status of how much data is being used.                                                                                                    |
| Stop Data After Plan Limit<br>Reached | Specifies whether or not the ICX35-HWC will voluntarily deactivate cellular data if it reaches its data plan limit. You can select <i>Disabled</i> or <i>Enabled</i> . If you select <i>Disabled</i> , the ICX35-HWC will attempt to transfer data even if the Plan Size is exceeded, but the cellular data service provider may halt data, reduce the data rate, or charge additional fees. A 10% buffer is automatically used to help prevent data overages because the gateway usage number isn't instantaneously updated and it may be possible that some amount of byte count loss occurs due to a device reset. <i>Enabled</i> tells the ICX35-HWC to stop transferring data after the Plan (size) limit is reached. |

## <u>DDNS</u>

Dynamic DNS (DDNS) is a method of mapping WAN IP addresses that are assigned to a domain name.

|               | 0 0 0                     |                                        | User: admin Log o         |
|---------------|---------------------------|----------------------------------------|---------------------------|
| ProSoft       |                           |                                        |                           |
| Status        | Configuration             | Administrator                          |                           |
| eie           | - WAN                     |                                        |                           |
| SIC           | + Cellular Usage Tracking |                                        |                           |
| anced         | - DDNS                    |                                        |                           |
| wall          | Active                    | Disable 👻                              |                           |
|               | DDNS Server               | dvndns@dvndns.org                      |                           |
| urces         | ICX35 Domain Name         |                                        |                           |
| nical Support | liser                     |                                        |                           |
| oft Discovery | Baseword                  |                                        |                           |
| ce            | Password                  |                                        |                           |
| C Polotiti    |                           |                                        |                           |
| rameter       |                           | Description                            |                           |
| tive          | -                         | This parameter specifies if dynamic DN | S is disabled or to which |

| T di di li otori  |                                                                                                    |  |  |
|-------------------|----------------------------------------------------------------------------------------------------|--|--|
| Active            | This parameter specifies if dynamic DNS is disabled or to which<br>provider it will update information.<br>(Disabled, DynDNS.org, No-IP.com)                                                                                                    |  |  |
|                   | <b>Important:</b> For providers like DynDNS.org, the Time to Live (TTL) value may affect how long it takes an ICX35-HWC to see a change in IP address (for example, the IP address changes because of a reboot). It may take the ICX35-HWC upwards of 30 minutes to see the new address. |  |  |
| DDNS Server       | System name for DDNS service.                                                                                                    |  |  |
| ICX35 Domain Name | Specifies the domain that is updated with this gateway's current IP address.                                                                                                    |  |  |
| User              | If the dynamic DNS provider requires a username, this parameter specifies what name is sent to authorize the dynamic DNS transaction.                                                                                                    |  |  |
| Password          | If the dynamic DNS provider requires a password, this parameter specifies the password that is sent to authorize the dynamic DNS transaction.                                                                                                    |  |  |

<u>VPN</u>

|                             | 0 0                      |               |       | User: admin | Log off |
|-----------------------------|--------------------------|---------------|-------|-------------|---------|
| ProSoft                     |                          |               |       |             |         |
| TECHNOLOGY                  |                          |               |       |             |         |
| Status                      | Configuration            | Administrator |       |             |         |
| Basic                       | + WAN                    |               |       |             |         |
| Advanced                    | + Cellular Usage Trackin | g             |       |             | _       |
| Firowall                    | + DDNS<br>- VPN          |               |       |             | _       |
| irewaii                     | Client                   | Disable 🔻     |       |             |         |
| Resources                   | + Serial / Encapsulation |               |       |             |         |
| echnical Support            |                          |               |       |             |         |
| roSoft Discovery<br>Service |                          |               | Apply |             |         |
| roSoft Technology           |                          |               |       |             |         |
|                             |                          |               |       |             |         |

The Client drop-down list includes the following options:

- Disable
- OpenVPN
- IPSec

Select **Disable** to disable VPN functionality.

#### **OpenVPN**

The Virtual Private Network (VPN) Tunnel allows you to access a private local network through the ICX35-HWC.

If you select **OpenVPN** from the *Client* drop-down list, the following additional parameters appear:

|                         |                           |               |         |                          | User: admin | Log off |
|-------------------------|---------------------------|---------------|---------|--------------------------|-------------|---------|
| ProSoft                 |                           |               |         |                          |             |         |
| TECHNOLOGY              |                           |               |         |                          |             |         |
|                         |                           |               |         |                          |             |         |
| Status                  | Configuration             | Administrator |         |                          |             |         |
|                         |                           |               |         |                          |             |         |
| Basic                   | + WAN                     |               |         |                          |             |         |
| Advanced                | + Cellular Usage Tracking |               |         |                          |             |         |
| Advanced                | + DDNS                    |               |         |                          |             |         |
| Firewall                | - VPN                     |               |         |                          |             |         |
|                         | Client                    | OpenVPN 👻     |         |                          |             |         |
| Resources               | OpenVPN                   |               |         |                          |             |         |
| Technical Support       | TLS Renegotiation Time    | 3600          | Seconds |                          |             |         |
| ProSoft Discovery       | Server IP                 |               |         |                          |             |         |
| Service                 | Server Port               | 1194          |         |                          |             |         |
| ProSoft Technology      | Credential Files          |               |         |                          |             |         |
|                         | Certificate Authority     | Current File: |         | Browse No file selected. |             |         |
| all at                  | Client Certificate        | Current File: |         | Browse No file selected. |             |         |
|                         | Client Key                | Current File: |         | Browse No file selected. |             |         |
| -Ŭ @                    | Custom Config File        | Current File: |         | Browse No file selected. | Delete      |         |
|                         |                           |               |         | (Asster)                 |             |         |
|                         |                           |               |         | Арруу                    |             |         |
| ProSoff                 |                           |               |         |                          |             |         |
| I III III III IIII IIII |                           |               |         |                          |             |         |
|                         |                           |               |         |                          |             |         |
|                         |                           |               |         |                          |             |         |
|                         |                           |               |         |                          |             |         |
|                         |                           |               |         |                          |             |         |
|                         |                           |               | _       |                          |             |         |
|                         |                           |               |         |                          |             |         |

OpenVPN is an open source software application that implements virtual private network (VPN) techniques for creating secure point-to-point or site-to-site connections in routed or bridged configurations and remote access facilities. It uses a custom security protocol that utilizes SSL/TLS for key exchange.

This document assumes you have access to a running OpenVPN server to generate the required certificates and to authenticate through. Chapter 4 provides details on using OpenVPN.

| Parameter                 | Description                                                                                                    |
|---------------------------|----------------------------------------------------------------------------------------------------|
| TLS Renegotiation<br>Time | Transport layer Security renegotiation time in seconds. This controls how often the underlying SSL/TLS session renegotiates. This provides additional security by frequently rekeying the session keys. This is set to 3600 by default.                  |
| Server IP                 | IP address of the VPN server. This is the IP Address that you are creating the tunnel to. In the previous example, this is the public IP Address of the ICX35-HWC in pass-through mode that is being used as the default connection to the Linux server. |
| Server Port               | Service port number on the VPN server. The default port is 1194. This is the port number for the OpenVPN. Port 1194 is the generally accepted default port designated for OpenVPN. This is the port number that is used for the previous example.        |

| Parameter          | Description                                                                                                    |
|--------------------|----------------------------------------------------------------------------------------------------|
| Credential Files   | <ul> <li>Certificate Authority - VPN authentication that issues certificates for<br/>VPN, Secure Internal Communication (SIC), and users.</li> </ul>                                                     |
|                    | • Client Certificate - Issued by a certificate authority as proof of identity.                                                                                                    |
|                    | <ul> <li>Client Key - Password to the corresponding client certificate.</li> </ul>                                                                                                    |
|                    | Once you have all of the files, click the browse button to locate them on the file system. Once all of the files are uploaded, the actual files appear in the appropriate Current File area.             |
| Custom Config File | Allows you to choose and upload a custom OpenVPN configuration file,<br>which overrides any credential files previously loaded. The Delete button<br>allows you to delete the Custom Configuration file. |

#### Verification

Once the client and server are configured, the client creates a VPN tunnel through the server to the LAN where the server resides. The Status web page will indicate that an OpenVPN connection is established.

You can now pass secured data between the two LAN devices. Verify this with a simple ping from one LAN device to the other.

| es Command Prompt                                                                                                    | _IOIX    |
|----------------------------------------------------------------------------------------------------|----------|
| C:\iperf>ping 192.168.0.30                                                                                                    | <u>^</u> |
| Finging 192.168.0.30 with 32 bytes of data:                                                                                                    |          |
| Reply from 192.168.0.30: bytes=32 time=2734ms TTL=126<br>Reply from 192.168.0.30: bytes=32 time=256ms TTL=126<br>Reply from 192.168.0.30: bytes=32 time=301ms TTL=126<br>Request timed out.         |          |
| Ping statistics for 192.168.0.30:<br>Packets: Sent = 4, Received = 3, Lost = 1 (25% loss),<br>Approximate round trip times in milli-seconds:<br>Minimum = 256ms, Maximum = 2734ms, Average = 1097ms |          |
| C:\iperf>_                                                                                                    |          |
|                                                                                                    |          |
|                                                                                                    |          |
|                                                                                                    |          |
|                                                                                                    |          |
|                                                                                                    |          |
|                                                                                                    | -        |
|                                                                                                    | 1.11     |

### IPSec

The VPN Tunnel Internet Protocol Security (IPsec) feature consists of protocols used for authentication and encryption.

The **IPSec** option from the *Client* drop-down list displays the following parameters:

|                                                                                                    |                          |                 |       |                | User: admin | Log off |
|----------------------------------------------------------------------------------------------------|--------------------------|-----------------|-------|----------------|-------------|---------|
| ProSoft                                                                                                    |                          |                 |       |                |             |         |
| TECHNOLOGY                                                                                                    |                          |                 |       |                |             |         |
|                                                                                                    |                          |                 |       |                |             |         |
| Status                                                                                                    | Configuration            | Administrator   |       |                |             |         |
|                                                                                                    |                          |                 |       |                |             |         |
| Basic                                                                                                    | + WAN                    |                 |       |                |             |         |
|                                                                                                    | + Cellular Usage Trackir | ng              |       |                |             |         |
| Advanced                                                                                                    | + DDNS                   |                 |       |                |             | _       |
| Firewall                                                                                                    | - VPN<br>Client          | 104             |       |                |             |         |
|                                                                                                    | - Cheric                 | Ib260           |       |                |             |         |
| Pesources                                                                                                    | IPSec                    |                 |       |                |             |         |
| echnical Sunnort                                                                                                | Local Identifier         | ICX35_172_201   |       |                |             |         |
|                                                                                                    | Remote IP                | 107 131 242 109 |       | Remote Subnet  | 192.168.1.0 |         |
| ProSoft Discovery                                                                                               | itemote a                | 107.151.242.105 |       | Remote Subfree | / 24        |         |
|                                                                                                    | Remote Identifier        | routerc0de40    |       | Pre-shared Key |             |         |
| roSoft lechnology                                                                                               |                          |                 |       |                |             |         |
|                                                                                                    |                          |                 | Apply |                |             |         |
| linear                                                                                                    |                          |                 |       |                |             |         |
| 8                                                                                                    |                          |                 |       |                |             |         |
|                                                                                                    |                          |                 |       |                |             |         |
| °                                                                                                    |                          |                 |       |                |             |         |
| 10 A                                                                                                    |                          |                 |       |                |             |         |
| and the second second                                                                                           |                          |                 |       |                |             |         |
| The second second second second second second second second second second second second second second second se |                          |                 |       |                |             |         |
| ProSoff                                                                                                    |                          |                 |       |                |             |         |
|                                                                                                    |                          |                 |       |                |             |         |
|                                                                                                    |                          |                 |       |                |             |         |
|                                                                                                    |                          |                 |       |                |             |         |
|                                                                                                    |                          |                 |       |                |             |         |
|                                                                                                    |                          |                 |       |                |             |         |
|                                                                                                    |                          |                 |       |                |             |         |

| Parameter         | Description                                                                                                    |
|-------------------|----------------------------------------------------------------------------------------------------|
| Local Identifier  | Specifies the identifier to be used for the local side of the IPsec connection. This is used during authentication of the tunnel. It is a free-form string, although typically it is a Fully Qualified Domain Name, or an IP address. Max length is 28.                                                                                                    |
|                   | <b>Note:</b> Use the "@" prefix when the IPSec tunnel is established between two ICX35-<br>HWC's. Example: @ICX35_local (This may be the local Module Name. If you are<br>establishing an IPSec tunnel with a network router that supports IPSec, no "@" prefix<br>is needed)                                                                                                    |
| Remote IP         | This parameter specifies the IPsec remote IP.                                                                                                    |
| Remote Identifier | This parameter specifies the identifier to be used for the remote site of the IPsec connection. This is used during authentication of the tunnel. It is a free-form string, although typically, it is a FQDN name, or an IP address. Max length is 28.<br><b>Note:</b> Use the "@" prefix when the IPSec tunnel is established between two ICX35-HWC's. Example: @ICX35_remote (This may be the remote Module Name. If you are establishing an IPSec tunnel with a network router that supports IPSec, no "@" prefix is needed) |
| Remote Subnet     | This parameter specifies the subnet address block on the LAN side of the remote peer.<br>This parameter must be specified in the CIDR notation (i.e., a number from 1 to 32)                                                                                                    |
| Pre-shared Key    | Specifies the pre-shared key that needs to match between both ends of the VPN tunnel.                                                                                                    |

IPSec authenticates and encrypts each IP packet of a communication session. IPSec also includes protocols for establishing mutual authentication between agents at the beginning of the session and negotiation of cryptographic keys to be used during the session. This is an end-to-end security scheme operating in the internet layer of the Internet Protocol Suite.

#### Example

This example connects two devices on different subnets. The devices can be any LAN-based devices that allow you to set the IP Address and Gateway IP address.

|                                                                                 | $\sim$                                                                                                    |                                                                                                    |                                                                                                    |                                                                                                    |
|---------------------------------------------------------------------------------|----------------------------------------------------------------------------------------------------|----------------------------------------------------------------------------------------------------|----------------------------------------------------------------------------------------------------|----------------------------------------------------------------------------------------------------|
| ICX35 #1 'West'<br>WAN IP Address = 166.131.66<br>LAN IP Address = 192.168.1.13 | ICX3<br>.25 WAN<br>50 LAN                                                                                                    | 35 #2 'East'<br>IP Address = 166.130.204<br>IP Address = 192.168.0.23                                                                                                    | 4.9                                                                                                    |                                                                                                    |
| LAN Device (PC #1)<br>IP Address = 192.168.1.155<br>Gateway IP = 192.168.1.150  | L <b>AN</b><br>IP Ad<br>Gatew                                                                                                    | I Device (PC #2)'<br>Idress = 192.168.0.25<br>way IP = 192.168.0.230                                                                                                    |                                                                                                    |                                                                                                    |
|                                                                                 |                                                                                                    | IPSec                                                                                                    |                                                                                                    |                                                                                                    |
| @West                                                                           |                                                                                                    | Local Identitier                                                                                                    | @East                                                                                                    |                                                                                                    |
| 166.130.204.9                                                                   |                                                                                                    | Remote IP / Domain                                                                                                    | 166.131.66.25                                                                                                    |                                                                                                    |
| @East                                                                           |                                                                                                    | Remote Identifier                                                                                                    | @West                                                                                                    |                                                                                                    |
| 192.168.0.0 /                                                                   | 24                                                                                                    | Remote Subnet                                                                                                    | 192.168.1.0                                                                                                    | / 24                                                                                                    |
| ******                                                                          |                                                                                                    | Pre-shared Key                                                                                                    |                                                                                                    |                                                                                                    |
|                                                                                 | ICX35 #1 'West'<br>WAN IP Address = 166.131.66<br>LAN IP Address = 192.168.1.1<br>LAN Device (PC #1)<br>IP Address = 192.168.1.155<br>Gateway IP = 192.168.1.150<br>@West<br>166.130.204.9<br>@East<br>192.168.0.0 // | ICX35 #1 'West' ICX3<br>WAN IP Address = 166.131.66.25<br>LAN IP Address = 192.168.1.150<br>LAN Device (PC #1) LAN<br>IP Address = 192.168.1.155<br>Gateway IP = 192.168.1.150<br>Gateway IP = 192.168.1.150<br>Gateway IP = 192.168.1.150<br>Gateway IP = 192.168.1.150<br>[@West]<br>166.130.204.9<br>[@East]<br>192.168.0.0 / 24 | ICX35 #1 'West'<br>WAN IP Address = 166.131.66.25<br>LAN IP Address = 192.168.1.150<br>IAN IP Address = 192.168.1.150<br>LAN Device (PC #1)<br>IP Address = 192.168.1.155<br>Gateway IP = 192.168.1.150<br>Gateway IP = 192.168.0.230<br>West<br>166.130.204.9<br>@West<br>192.168.0.0<br>/ 24<br>Remote IP / Domain<br>Remote Identifier<br>Pre-shared Key | ICX35 #1 'West'<br>WAN IP Address = 166.131.66.25<br>LAN IP Address = 192.168.1.150       ICX35 #2 'East'<br>WAN IP Address = 166.130.204.9<br>LAN IP Address = 192.168.0.230         LAN Device (PC #1)<br>IP Address = 192.168.1.155<br>Gateway IP = 192.168.1.150       LAN Device (PC #2)'<br>IP Address = 192.168.0.230         @West       ICX35 #2 'East'<br>WAN IP Address = 192.168.0.230         @West       ICX35 #2 'East'<br>WAN IP Address = 192.168.0.230         @West       IcX35 #2 'East'<br>WAN IP Address = 192.168.0.230         @West       IcX35 #2 'East'<br>In P Address = 192.168.0.230         @West       IcX35 #2 'East'<br>Remote IP / Domain         166.130.204.9       Remote IP / Domain         If 66.130.204.9       Icx31 Identifier         @East       Remote IP / Domain         192.168.0.0       / 24 |

Two ICX35-HWC radios and two PCs are used. Once the IPSec tunnel is created, communications can occur between the two PCs. IPSec uses the concept of Local ID and RemoteID to identify each device.

| ICX35 #1 "West"   |                                             |
|-------------------|---------------------------------------------|
| Name              | ICX35 #1 West                               |
| WAN IP            | WAN IP Address of ICX35 #1                  |
| LAN IP            | 192.168.1.150                               |
| Local Identifier  | @West                                       |
| Remote IP         | WAN IP Address of ICX35 #2                  |
| Remote Identifier | @East                                       |
| Remote Subnet     | 192.168.0.0/24                              |
| Preshared Key     | presharedkey (this can be any string)       |
| End Device        | 192.168.1.155 (IP address of LAN Device #1) |

### LAN Device #1 (Connected to ICX35 #1)

| IP Address                    | 192.168.1.155 (ICX35 #1 end device IP address |
|-------------------------------|-----------------------------------------------|
| Gateway                       | 192.168.1.150 (ICX35 #1 LAN IP address        |
| Preferred DNS (if applicable) | 192.168.1.150 (ICX35 #1 LAN IP Address        |

#### ICX35 #2 "East"

| Name                                  | ICX35 #2 East                               |
|---------------------------------------|---------------------------------------------|
| WAN IP                                | WAN IP address of ICX35 #2                  |
| LAN IP                                | 192.160.0.230                               |
| Local Identifier                      | @East                                       |
| Remote IP                             | WAN IP address of ICX35 #1                  |
| Remote Identifier                     | @West                                       |
| Remote Subnet                         | 192.168.1.0/24                              |
| Preshared Key                         | presharedkey (this can be any string)       |
| End Device                            | 192.168.0.30 (IP address of LAN Device #2)  |
| LAN Device #2 (Connected to ICX35 #2) |                                             |
| IP Address                            | 192.168.0.30 (ICX35s end device IP address) |
| Gateway                               | 192.168.0.230 (ICX35s LAN IP address)       |

### Verification

Once all four devices are configured, the status web page in both of the ICX35s will indicated that an IPSec VPN connection is made.

| VPN | IPSec Tunnel Connected |               |
|-----|------------------------|---------------|
|     | IP Address             | 166.131.66.25 |
|     | Received Bytes         | 0             |
|     | Sent Bytes             | 0             |

You can ping from one LAN device to the other to further verify that the connection is made.

## Serial / Encapsulation

|                    |                                  |               | User: admin | Log off |
|--------------------|----------------------------------|---------------|-------------|---------|
| ProSoft            |                                  |               |             |         |
| TECHNOLOGY         |                                  |               |             |         |
| Status             | Canfinumkian                     | Administrator |             |         |
| Status             | Configuration                    | Auministrator |             |         |
| D :                |                                  |               |             |         |
| Dasic              | + WAN<br>+ Cellular Usage Tracki | 10<br>10      |             |         |
| Advanced           | + DDNS                           | עי            |             |         |
| Firewall           | + VPN                            |               |             |         |
|                    | - Serial / Encapsulation         |               |             |         |
| Deceutres          | Port Mode                        | R5232 👻       |             |         |
| Technical Support  | Baud Rate                        | 9600 👻        |             |         |
|                    | Data Bits                        | 8 Bits 🔻      |             |         |
| Service            | Parity                           | None -        |             |         |
| ProSoft Technology | Stop Bits                        | 1 Bits 🔻      |             |         |
| 5)                 | Protocol                         | Disabled 🔹    |             |         |
|                    |                                  | Apply         |             |         |
| )°<br>18 –         |                                  |               |             |         |
| ProSoft            |                                  |               |             |         |
|                    |                                  |               |             |         |
|                    |                                  |               |             |         |
|                    |                                  |               |             |         |

| Parameter | Description                                                                                                    |
|-----------|----------------------------------------------------------------------------------------------------|
| Port Mode | This parameter sets the scheme for the serial port (RS-232, RS-485, or RS-422)                                                                                                    |
| Baud Rate | Baud rate used on the ICX35-HWC serial port                                                                                                    |
| Data Bits | Number of data bits per character for the serial port                                                                                                    |
| Parity    | Parity type used on the serial port. None, Odd, Even, Mark, Space.                                                                                                    |
| Stop Bits | Number of stop bits per character for the serial port.                                                                                                    |
| Protocol  | <ul> <li>This parameter sets the serial encapsulation mode for the gateway:</li> <li>Disabled</li> <li>Generic</li> <li>Modbus RTU</li> <li>Modbus ASCII</li> <li>Modbus RTU to TCP</li> <li>Modbus ASCII to TCP</li> </ul> |
|           | <ul> <li>Moduls ASCI to TCP</li> <li>DF1 Full-Duplex (Not available for RS485 port mode)</li> </ul>                                                                                                    |
|           | • DF1 Radio Modem (Not available for RS485 port mode)                                                                                                    |

## <u>Generic</u>

The **Generic** option sends all serial data to a single destination.

|                    | 200                              |               | User: admin | Log off |
|--------------------|----------------------------------|---------------|-------------|---------|
| ProSoft            |                                  |               |             |         |
| TECHNOLOGY         |                                  |               |             |         |
| Status             | Configuration                    | Administrator |             |         |
| Status             | configuration                    | Fullinguesi   |             |         |
| Desia              | . WAN                            |               |             |         |
| Dasic              | + WAN<br>+ Cellular Usage Tracki | a             |             |         |
| Advanced           | + DDNS                           | 7             |             |         |
| Firewall           | + VPN                            |               |             |         |
|                    | - Serial / Encapsulation         |               |             |         |
| Parourrar          | Port Mode                        | RS232 🔻       |             |         |
| Technical Support  | Baud Rate                        | 9600 🔻        |             |         |
| Pro Soft Discovory | Data Bits                        | 8 Bits 💌      |             |         |
| Service            | Parity                           | None 🔻        |             |         |
| ProSoft Technology | Stop Bits                        | 1 Bits 🔻      |             |         |
|                    | Protocol                         | Generic 👻     |             |         |
|                    | Generic                          |               |             |         |
|                    | Role                             | Slave 👻       |             |         |
| -[] @              | Timeout Bits                     | 40            |             |         |
| ^                  | Port Type                        | TCP 🔻         |             |         |
|                    |                                  |               |             |         |
|                    |                                  | Apply         |             |         |
| ter El Istorie     |                                  |               |             |         |
| ProSoff            |                                  |               |             |         |
|                    |                                  |               |             |         |
|                    |                                  |               |             |         |
|                    |                                  |               |             |         |
|                    |                                  |               |             |         |
|                    |                                  |               |             |         |
|                    |                                  |               |             |         |

| Parameter    | Description                                                                                                    |
|--------------|----------------------------------------------------------------------------------------------------|
| Role         | Network role for the encapsulation process (Master, Slave, Master/Slave)                                                              |
| Timeout Bits | Length of time the gateway will wait when no further serial data is received before encapsulating and transmitting data. (0 to 65535) |
| Port Type    | Type of IP connection (TCP or UDP) for the encapsulated data.                                                                         |

The Master role contains an additional parameter:

| 4                                                                                                    | 366                      |               | User: admin | Log off |
|----------------------------------------------------------------------------------------------------|--------------------------|---------------|-------------|---------|
| ProSoft                                                                                                    |                          |               |             |         |
| TECHNOLOGY                                                                                                    |                          |               |             |         |
| Status                                                                                                    | Configuration            | Administrator |             |         |
| Basic                                                                                                    | + WAN                    |               |             |         |
|                                                                                                    | + Cellular Usage Track   | ng            |             |         |
| Advanced                                                                                                    | + DDNS                   |               |             |         |
| Firewall                                                                                                    | + VPN                    |               |             |         |
|                                                                                                    | - Serial / Encapsulation |               |             |         |
| Resources                                                                                                    | Port Mode                | RS232 👻       |             |         |
| Technical Support                                                                                                    | Baud Rate                | 9600 🗸        |             |         |
| Pro Soft Discovery                                                                                                    | Data Bits                | 8 Bits 🔻      |             |         |
| Service                                                                                                    | Parity                   | None 💌        |             |         |
| ProSoft Technology                                                                                                    | Stop Bits                | 1 Bits 👻      |             |         |
|                                                                                                    | Protocol                 | Generic 👻     |             |         |
|                                                                                                    | Generic                  |               |             |         |
|                                                                                                    | Role                     | Master 👻      |             |         |
|                                                                                                    | Timeout Bits             | 40            |             |         |
| e contraction de la contraction de la contractio | Port Type                | TCP           |             |         |
| <b>F</b>                                                                                                    | Pemote IP                |               |             |         |
|                                                                                                    | Keniote ir               |               |             |         |
|                                                                                                    |                          | Apply         |             |         |
| ProSoft                                                                                                    |                          | <b>MARKA</b>  |             |         |
|                                                                                                    |                          |               |             |         |
|                                                                                                    |                          |               |             |         |
|                                                                                                    |                          |               |             |         |
|                                                                                                    |                          |               |             |         |
|                                                                                                    |                          |               |             |         |
|                                                                                                    | -                        |               |             |         |

| Parameter | Description                                                                      |
|-----------|----------------------------------------------------------------------------------|
| Remote IP | IP address of the Remote connection to which the encapsulated data will be sent. |

## Modbus RTU

The Modbus RTU option displays the following additional parameters:

| oSoft <sup>®</sup>       |                          |               |   |
|--------------------------|--------------------------|---------------|---|
| INOLOGY                  |                          |               |   |
| Status                   | Configuration            | Administrator |   |
|                          | + WAN                    |               |   |
|                          | + Cellular Usage Tracki  | a             |   |
| ed                       | + DDNS                   | 9             |   |
| 1                        | + VPN                    |               | - |
|                          | - Serial / Encapsulation |               |   |
|                          | Port Mode                | RS232 🔻       |   |
| es                       | Baud Rate                | 9600 👻        |   |
| cal Support              | Data Bits                | 8 Bits 💌      |   |
| Discovery                | Parity                   | None -        |   |
| Technology               | Stop Bits                | 1 Bits 💌      |   |
|                          | Protocol                 | Modbus RTU 👻  |   |
|                          | Modbus RTU               |               |   |
|                          | Role                     | Slave 💌       |   |
| - 🗋 🍥 -                  | Timeout Bits             | 40            |   |
| 0                        | Port Type                | TCP V         |   |
|                          |                          |               |   |
|                          |                          | Apply         |   |
| ProSoft                  |                          |               |   |
| in a state of the second |                          |               |   |
|                          |                          |               |   |
|                          |                          |               |   |
|                          |                          |               |   |

| Parameter    | Description                                                                                                    |
|--------------|----------------------------------------------------------------------------------------------------|
| Role         | Network role for the encapsulation process (Master, Slave, Master/Slave).                                                                      |
| Timeout Bits | Sets the length of time the gateway will wait when no further serial data is received before encapsulating and transmitting data (0 to 65535). |
| Port Type    | Type of IP connection (TCP or UDP) for the encapsulated data.                                                                                  |

The Master role contains additional parameters:

|                 | 200                      |                               | User: admin | Log of |
|-----------------|--------------------------|-------------------------------|-------------|--------|
| roSoft          |                          |                               |             |        |
| CHNOLOGY        |                          |                               |             |        |
| Status          | Configuration            | Administrator                 |             |        |
|                 |                          |                               |             |        |
| C               | + WAN                    |                               |             |        |
| nced            | + DDNS                   | R                             |             |        |
| vall            | + VPN                    |                               |             |        |
|                 | - Serial / Encapsulation |                               |             |        |
| urcac           | Port Mode                | RS232 -                       |             |        |
| nical Support   | Baud Rate                | 9600 🗸                        |             |        |
|                 | Data Bits                | 8 Bits 🔻                      |             |        |
| ce              | Parity                   | None 👻                        |             |        |
| oft Technology  | Stop Bits                | 1 Bits 💌                      |             |        |
| -               | Protocol                 | Modbus RTU 👻                  |             |        |
| -aa-            | Modbus RTU               |                               |             |        |
|                 | Role                     | Master 👻                      |             |        |
| - 🗍 🐲           | Timeout Bits             | 40                            |             |        |
| an <sup>o</sup> | Port Type                | TCP -                         |             |        |
|                 | Encapsulation Table      |                               |             |        |
| a 👔 🐲           | Add Entry to Client Tab  | a List Remove Selected Entres |             |        |
| ** [*] SECTOR   |                          |                               |             |        |
| ProSoft         |                          | Apply                         |             |        |
|                 |                          | 1000                          |             |        |
|                 |                          |                               |             |        |
|                 |                          |                               |             |        |
|                 |                          |                               |             |        |
|                 |                          |                               |             |        |

- Add Entry to Client Table List
- Remove Selected Entries

If **Slave** is selected, the *Encapsulation* table is not visible. You can add an entry to the *Client Table* list. Click on the **Add Entry to Client Table List** button.

| LOGY       |                          | •<br>• • • • • • • • • • • • • • • • • • • | ""         | ""      |  |
|------------|--------------------------|--------------------------------------------|------------|---------|--|
| itatus     | Configuration            | Administrator                              |            |         |  |
|            | + WAN                    |                                            |            |         |  |
|            | + Cellular Usage Tracki  | ng                                         |            |         |  |
|            | + DDNS                   |                                            |            |         |  |
|            | - Serial / Encapsulation |                                            |            |         |  |
| _          | Port Mode                | R5232 -                                    |            |         |  |
| Support    | Baud Rate                | 9600 👻                                     |            |         |  |
| support    | Data Bits                | 8 Bits 🔻                                   |            |         |  |
| covery     | Parity                   | None 👻                                     |            |         |  |
| hnoloay    | Stop Bits                | 1 Bits 🔻                                   |            |         |  |
| 57         | Protocol                 | Modbus RTU 👻                               |            |         |  |
| ž.         | Modbus RTU               |                                            |            |         |  |
| 2          | Role                     | Master 👻                                   |            |         |  |
| @          | Timeout Bits             | 40                                         |            |         |  |
| 8          | Port Type                | TCP 💌                                      |            |         |  |
|            | Encapsulation Table      |                                            |            |         |  |
| _ <u>@</u> | Serial Addre             | 255 0                                      | IP Address | 0.0.0.0 |  |
| HERON HAVE | Add Entry to Client Tab  | le List Remove Selected Entres             |            |         |  |
| ProSoft    |                          |                                            | Apply      |         |  |
|            |                          |                                            |            |         |  |
|            |                          |                                            |            |         |  |

The Remove Selected Entries button selects and removes entries from this list.

## Modbus ASCII

The **Modbus ASCII** option displays the following additional parameters:

| tatus    | Configuration            | Administrator  |       |  |
|----------|--------------------------|----------------|-------|--|
|          | + WAN                    |                |       |  |
|          | + Cellular Usage Tracki  | ng             |       |  |
|          | + DDNS                   | -              |       |  |
|          | + VPN                    |                |       |  |
|          | - Serial / Encapsulation |                |       |  |
|          | Port Mode                | R5232 👻        |       |  |
| Support  | Baud Rate                | 9600 🗸         |       |  |
| COVERV   | Data Bits                | 8 Bits 🔻       |       |  |
| covery   | Parity                   | None 🔻         |       |  |
| hnology  | Stop Bits                | 1 Bits 🔻       |       |  |
| _        | Protocol                 | Modbus ASCII 👻 |       |  |
| Eat      | Modbus ASCII             |                |       |  |
|          | Role                     | Slave 🔻        |       |  |
| <b>@</b> | Timeout Bits             | 40             |       |  |
|          | Port Type                | TCP -          |       |  |
|          |                          |                |       |  |
| ۲        |                          |                | Apply |  |
| ICON-HWO |                          |                |       |  |
| ProSoft  |                          |                |       |  |
|          |                          |                |       |  |
|          |                          |                |       |  |

| Parameter    | Description                                                                                                    |
|--------------|----------------------------------------------------------------------------------------------------|
| Role         | Network role for the encapsulation process (Master, Slave, Master/Slave).                                                                      |
| Timeout Bits | Sets the length of time the gateway will wait when no further serial data is received before encapsulating and transmitting data (0 to 65535). |
| Port Type    | Type of IP connection (TCP or UDP) for the encapsulated data.                                                                                  |
The Master role contains additional parameters:

|                |                          |                                | User: admin | Log of |
|----------------|--------------------------|--------------------------------|-------------|--------|
| roSoft         |                          |                                |             |        |
| CHNOLOGY       |                          |                                |             |        |
|                |                          |                                |             |        |
| Status         | Configuration            | Administrator                  |             |        |
|                |                          |                                |             |        |
|                | + WAN                    |                                |             |        |
| nced           | + Cellular Usage Tracki  | ng                             |             |        |
| -              | + DDNS                   |                                |             |        |
| all            | - Serial / Encansulation |                                |             |        |
|                | Port Mode                | R5232 -                        |             |        |
| urces          | Baud Rate                | 0500 -                         |             |        |
| nical Support  | Data Rite                | 3000 •                         |             |        |
| oft Discovery  | Data bits                | 8 Bits 🗸                       |             |        |
| ce             | Parity                   | None -                         |             |        |
| oft Technology | Stop Bits                | 1 Bits 👻                       |             |        |
|                | Protocol                 | Modbus ASCII 👻                 |             |        |
| Tana at        | Modbus ASCII             |                                |             |        |
| 2              | Role                     | Master 👻                       |             |        |
| -[] @          | Timeout Bits             | 40                             |             |        |
|                | Port Type                | TCP 💌                          |             |        |
|                | Encapsulation Table      |                                |             |        |
|                | Add Entry to Client Tab  | la List Remove Selected Entres |             |        |
| 11 1 100 1000  | Add Entry to chent ha    |                                |             |        |
| ProSoft        |                          | Apply                          |             |        |
|                |                          | CARA                           |             |        |
|                |                          |                                |             |        |
|                |                          |                                |             |        |
|                |                          |                                |             |        |
|                |                          |                                |             |        |

- Add Entry to Client Table List
- Remove Selected Entries

If **Slave** is selected, the *Encapsulation* table is not visible. You can add an entry to the *Client Table* list. Click on the **Add Entry to Client Table List** button.

| Status      | Configuration             | Administrator               |     |
|-------------|---------------------------|-----------------------------|-----|
|             | + WAN                     |                             |     |
|             | + Cellular Usage Trackin  | 9                           |     |
| 2           | + DDNS                    |                             |     |
|             | + VPN                     |                             |     |
|             | Port Mode                 | B5323 -                     |     |
| 5           | Pour Moue                 | R5252 •                     |     |
| I Support   | Data Rite                 | 9600 -                      |     |
| Discovery   | Data bits                 | 8 Bits 👻                    |     |
|             | Parity                    | None -                      |     |
| Technology  | Stop Bits                 | 1 Bits 💌                    |     |
|             | Protocol                  | Modbus ASCII 👻              |     |
| in all      | Modbus ASCII              |                             |     |
| 8           | Role                      | Master 👻                    |     |
| - 📋 🍥       | Timeout Bits              | 40                          |     |
| °           | Port Type                 | TCP 💌                       |     |
|             | Encapsulation Table       |                             |     |
| i           | Serial Addre              | IP Address 0                | 000 |
| E icon towe | Add Entry to Client Tab   | list Remove Selected Entres |     |
| ProSoft     | nud citily to citerit rub |                             |     |
|             |                           | Apply                       |     |
|             |                           |                             |     |

The Remove Selected Entries button selects and removes entries from this list.

# Modbus RTU to TCP

The Modbus RTU to TCP option displays the following additional parameters.

|                    | 300                      |                     | User: admin Log off |
|--------------------|--------------------------|---------------------|---------------------|
| ProSoft            |                          |                     |                     |
| TECHNOLOGY         |                          |                     |                     |
| Status             | Configuration            | Administrator       |                     |
| Pasia              | . WAN                    |                     |                     |
| Dasic              | + Cellular Usage Trackin | q                   |                     |
| Advanced           | + DDNS                   | -                   |                     |
| Firewall           | + VPN                    |                     |                     |
|                    | - Serial / Encapsulation |                     |                     |
| Resources          | Port Mode                | RS232 🔻             |                     |
| echnical Support   | Baud Rate                | 9600 🔻              |                     |
| Pro Soft Discovery | Data Bits                | 8 Bits 🔻            |                     |
| Service            | Parity                   | None 👻              |                     |
| ProSoft Technology | Stop Bits                | 1 Bits 💌            |                     |
| -                  | Protocol                 | Modbus RTU to TCP 👻 |                     |
|                    | Modbus RTU to TCP        |                     |                     |
|                    | Role                     | Slave 💌             |                     |
|                    | Timeout Bits             | 40                  |                     |
| 00                 | Port Type                | TCD                 |                     |
| 1                  | - one type               |                     |                     |
|                    |                          | Anniv               |                     |
| the second         |                          | . 46.6.3            |                     |
| ProSoff            |                          |                     |                     |
|                    |                          |                     |                     |
|                    |                          |                     |                     |
|                    |                          |                     |                     |
|                    |                          |                     |                     |
|                    |                          |                     |                     |
|                    |                          |                     |                     |

| Parameter    | Description                                                                                                    |
|--------------|----------------------------------------------------------------------------------------------------|
| Role         | Specifies the network role for the encapsulation process (Master, Slave).                                                                                     |
| Timeout Bits | This parameter sets the length of time the gateway will wait when no further serial data is received before encapsulating and transmitting data (0 to 65535). |
| Port Type    | This parameter specifies the type of IP connection (TCP or UDP) for the encapsulated data.                                                                    |

The Master role contains additional parameters:

| 4                     | 200                      |                               | Us          | er: admin Log off |
|-----------------------|--------------------------|-------------------------------|-------------|-------------------|
| ProSoft               |                          |                               |             |                   |
| TECHNOLOGY            |                          |                               |             |                   |
| Status                | Configuration            | Administrator                 |             |                   |
| Basic                 | + WAN                    |                               |             |                   |
| Advanced              | + Cellular Usage Tracki  | g                             |             |                   |
| Advanced              | + DDNS                   |                               |             |                   |
| Firewall              | + VPN                    |                               |             |                   |
|                       | - Serial / Encapsulation |                               |             |                   |
| Resources             | Port Mode                | RS232 -                       |             |                   |
| Fechnical Support     | Baud Rate                | 9600 👻                        |             |                   |
| Pro Soft Discovery    | Data Bits                | 8 Bits 🔻                      |             |                   |
| Service               | Parity                   | None 👻                        |             |                   |
| ProSoft Technology    | Stop Bits                | 1 Bits 👻                      |             |                   |
| -                     | Protocol                 | Modbus RTU to TCP 👻           |             |                   |
|                       | Modbus RTU to TCP        |                               |             |                   |
|                       | Role                     | Master 💌                      |             |                   |
| -0 0-                 | Timeout Bits             | 40                            |             |                   |
| 0.0                   | Port Type                | TO                            |             |                   |
|                       | Foreight and Table       |                               |             |                   |
| and the second second | Encapsulation Table      |                               |             |                   |
|                       | Serial Addre             | ss 0 IP Addr                  | ess 0.0.0.0 |                   |
| ProSoft               | Add Entry to Client Tab  | e List Remove Selected Entres |             |                   |
|                       |                          |                               |             |                   |
|                       |                          | Apply                         |             |                   |
|                       |                          |                               |             |                   |
|                       |                          |                               |             |                   |
|                       |                          |                               |             |                   |
|                       |                          |                               |             |                   |

- Add Entry to Client Table List
- Remove Selected Entries

If **Slave** is selected, the Encapsulation table is not visible.

You can add an entry to the *Client Table* list. Click on the **Add Entry to Client Table List** button.

The Remove Selected Entries button selects and removes entries from this list.

# Modbus ASCII to TCP

The Modbus ASCII to TCP option displays the following additional parameters.

| 4                                                                                                    | 300                      |                       | User: admin | Log off |
|----------------------------------------------------------------------------------------------------|--------------------------|-----------------------|-------------|---------|
| ProSoft                                                                                                    |                          |                       |             |         |
| TECHNOLOGY                                                                                                    |                          |                       |             |         |
| Status                                                                                                    | Configuration            | Administrator         |             |         |
| Basic                                                                                                    | + WAN                    |                       |             |         |
|                                                                                                    | + Cellular Usage Tracki  | g                     |             |         |
| Advanced                                                                                                    | + DDNS                   |                       |             |         |
| Firewall                                                                                                    | + VPN                    |                       |             |         |
|                                                                                                    | - Serial / Encapsulation |                       |             |         |
| Resources                                                                                                    | Port Mode                | R5232 -               |             |         |
| Technical Support                                                                                                    | Baud Rate                | 9600 -                |             |         |
| ProSoft Discovery                                                                                                    | Data Bits                | 8 Bits 🔻              |             |         |
| Service                                                                                                    | Parity                   | None 🔻                |             |         |
| ProSoft Technology                                                                                                    | Stop Bits                | 1 Bits 💌              |             |         |
| and the second second se | Protocol                 | Modbus ASCII to TCP 👻 |             |         |
|                                                                                                    | Modbus ASCII to TCP      |                       |             |         |
|                                                                                                    | Role                     | Slave 👻               |             |         |
| - 🗋 🍥 -                                                                                                    | Timeout Bits             | 40                    |             |         |
| e e                                                                                                    | Port Type                | TCP -                 |             |         |
|                                                                                                    |                          |                       |             |         |
|                                                                                                    |                          | Apply                 |             |         |
|                                                                                                    |                          |                       |             |         |
| ProSoff                                                                                                    |                          |                       |             |         |
|                                                                                                    |                          |                       |             |         |
|                                                                                                    |                          |                       |             |         |
|                                                                                                    |                          |                       |             |         |
|                                                                                                    |                          |                       |             |         |
|                                                                                                    |                          |                       |             |         |
|                                                                                                    |                          |                       |             |         |

| Parameter    | Description                                                                                                    |
|--------------|----------------------------------------------------------------------------------------------------|
| Role         | Specifies the network role for the encapsulation process (Master, Slave).                                                                                     |
| Timeout Bits | This parameter sets the length of time the gateway will wait when no further serial data is received before encapsulating and transmitting data (0 to 65535). |
| Port Type    | This parameter specifies the type of IP connection (TCP or UDP) for the encapsulated data.                                                                    |

The Master role contains additional parameters:

|                                                                                                    | 3 6 6                     |                             | Us         | er: admin Log off |
|----------------------------------------------------------------------------------------------------|---------------------------|-----------------------------|------------|-------------------|
| ProSoft                                                                                                    |                           |                             |            |                   |
| TECHNOLOGY                                                                                                    |                           |                             |            |                   |
| Status                                                                                                    | Configuration             | Administrator               |            |                   |
| Pasia                                                                                                    |                           |                             |            |                   |
| Dasic                                                                                                    | + Cellular Usage Tracking |                             |            |                   |
| Advanced                                                                                                    | + DDNS                    |                             |            |                   |
| Firewall                                                                                                    | + VPN                     |                             |            |                   |
|                                                                                                    | - Serial / Encapsulation  |                             |            |                   |
| Resources                                                                                                    | Port Mode                 | RS232 🔻                     |            |                   |
| Technical Support                                                                                                    | Baud Rate                 | 9600 👻                      |            |                   |
| Dro Soft Discovoru                                                                                                    | Data Bits                 | 8 Bits 💌                    |            |                   |
| Service                                                                                                    | Parity                    | None 👻                      |            |                   |
| ProSoft Technology                                                                                                    | Stop Bits                 | 1 Bits 💌                    |            |                   |
| and the second second se | Protocol                  | Modbus ASCII to TCP 💌       |            |                   |
|                                                                                                    | Modbus ASCII to TCP       |                             |            |                   |
|                                                                                                    | Role                      | Master 👻                    |            |                   |
| - 🗋 🍥 -                                                                                                    | Timeout Bits              | 40                          |            |                   |
| e e e e e e e e e e e e e e e e e e e                                                                                                    | Port Type                 | TCP 👻                       |            |                   |
|                                                                                                    | Encapsulation Table       |                             |            |                   |
| eser ( Ser )                                                                                                    | Serial Addres             | i 0 IP Addres               | ss 0.0.0.0 |                   |
| and Secondaria                                                                                                    | Add Entry to Client Table | List Remove Selected Entres |            |                   |
| ProSoft                                                                                                    |                           |                             |            |                   |
|                                                                                                    |                           | Apply                       |            |                   |
|                                                                                                    |                           |                             |            |                   |
|                                                                                                    |                           |                             |            |                   |
|                                                                                                    |                           |                             |            |                   |
|                                                                                                    |                           |                             |            |                   |

- Add Entry to Client Table List
- Remove Selected Entries

If **Slave** is selected, the Encapsulation table is not visible.

You can add an entry to the *Client Table* list. Click on the **Add Entry to Client Table List** button.

The Remove Selected Entries button selects and removes entries from this list.

# DF1 Full Duplex

The **DF1 Full-Duplex** option displays the following additional parameters.

| 4                  | 366                               |                   | User: admin | Log off |
|--------------------|-----------------------------------|-------------------|-------------|---------|
| ProSoft            |                                   |                   |             |         |
| TECHNOLOGY         |                                   |                   |             |         |
| Status             | Configuration                     | Administrator     |             |         |
| Desia              |                                   |                   |             |         |
| Dasic              | + WAN<br>+ Cellular Usage Trackir |                   |             | _       |
| Advanced           | + DDNS                            |                   |             |         |
| Firewall           | + VPN                             |                   |             |         |
|                    | - Serial / Encapsulation          |                   |             |         |
| Perources          | Port Mode                         | R5232 -           |             |         |
| Technical Support  | Baud Rate                         | 9600 🔻            |             |         |
| Pro Soft Discovory | Data Bits                         | 8 Bits 🔻          |             |         |
| Service            | Parity                            | None 👻            |             |         |
| ProSoft Technology | Stop Bits                         | 1 Bits 💌          |             |         |
| -                  | Protocol                          | DF1 Full-Duplex 👻 |             |         |
|                    | DF1 Full-Duplex                   |                   |             |         |
|                    | Role                              | Slave 👻           |             |         |
|                    | Timeout Bits                      | 40                |             |         |
| e e e              | Port Type                         | TCD               |             |         |
|                    | DE1 Error Checking                |                   |             |         |
|                    | Di i Enor checking                | BCC V             |             |         |
|                    |                                   | Apply             |             |         |
| ProSoft            |                                   | Арру              |             |         |
|                    |                                   |                   |             |         |
|                    |                                   |                   |             |         |
|                    |                                   |                   |             |         |
|                    |                                   |                   |             |         |
|                    |                                   |                   |             |         |
|                    |                                   |                   |             |         |

| Parameter          | Description                                                                                                    |
|--------------------|----------------------------------------------------------------------------------------------------|
| Role               | Specifies the network role for the encapsulation process (Master, Slave).                                                                      |
| Timeout Bits       | Sets the length of time the gateway will wait when no further serial data is received before encapsulating and transmitting data (0 to 65535). |
| Port Type          | Specifies the type of IP connection (TCP or UDP) for the encapsulated data.                                                                    |
| DF1 Error Checking | Specifies which type of error checking is used for DF1 data messages (BCC or CRC).                                                             |

The Master role contains the following additional fields:

- Add Entry to Client Table List
- Remove Selected Entries

If **Slave** is selected, the *Encapsulation* table is not visible.

You can add an entry to the *Client Table* list. Click on the **Add Entry to Client Table List** button.

|                                       |                             |                            |       |            |       | User: admin | Logo |
|---------------------------------------|-----------------------------|----------------------------|-------|------------|-------|-------------|------|
| rosoft                                |                             |                            |       |            |       |             |      |
| CHNOLOGY                              |                             |                            |       |            |       |             |      |
| Status                                | Configuration               | Administrator              |       |            |       |             |      |
|                                       |                             |                            |       |            |       |             |      |
| с                                     | + WAN                       |                            |       |            |       |             |      |
| nced                                  | + Cellular Usage Tracking   |                            |       |            |       |             |      |
| nood                                  | + DDNS                      |                            |       |            |       |             |      |
| /all                                  | + VPN                       |                            |       |            |       |             |      |
|                                       | - Serial / Encapsulation    |                            |       |            |       |             |      |
| urces                                 | Port Mode                   | RS232 -                    |       |            |       |             |      |
| nical Support                         | Baud Rate                   | 9600 👻                     |       |            |       |             |      |
| oft Discovoru                         | Data Bits                   | 8 Bits 👻                   |       |            |       |             |      |
| ce                                    | Parity                      | None 👻                     |       |            |       |             |      |
| oft Technology                        | Stop Bits                   | 1 Bits 🔻                   |       |            |       |             |      |
| -                                     | Protocol                    | DF1 Full-Duplex 👻          |       |            |       |             |      |
|                                       | DF1 Full-Duplex             |                            |       |            |       |             |      |
|                                       | Role                        | Master 👻                   |       |            |       |             |      |
| -                                     | Timeout Bits                | 40                         |       |            |       |             |      |
| e e e e e e e e e e e e e e e e e e e | Port Type                   | TCP -                      |       |            |       |             |      |
|                                       | DF1 Error Checking          | RCC -                      |       |            |       |             |      |
|                                       | Francisco Table             | BCC V                      |       |            |       |             |      |
|                                       | Encapsulation Table         |                            |       |            |       |             |      |
| ProSoft                               | Serial Address              | 0                          |       | IP Address | 0.0.0 |             |      |
|                                       | Add Entry to Client Table L | ist Remove Selected Entres |       |            |       |             |      |
|                                       |                             |                            |       |            |       |             |      |
|                                       |                             |                            | Apply |            |       |             |      |
|                                       |                             |                            |       |            |       |             |      |
|                                       |                             |                            |       |            |       |             |      |
|                                       |                             |                            |       |            |       |             |      |

The Remove Selected Entries button selects and removes entries from this list.

#### DF1 Radio Modem

The **DF1 Radio Modem** option displays the following additional parameters:

|                         |                          |                   |       | User: admin | Log off |
|-------------------------|--------------------------|-------------------|-------|-------------|---------|
| ProSoft                 |                          |                   |       |             |         |
| TECHNOLOGY              |                          |                   |       |             |         |
| Status                  | Configuration            | Administrator     |       |             |         |
| Basic                   | + WAN                    |                   |       |             |         |
|                         | + Cellular Usage Trackin | g                 |       |             |         |
| Advanced                | + DDNS                   |                   |       |             |         |
| Firewall                | + VPN                    |                   |       |             |         |
|                         | - Serial / Encapsulation |                   |       |             |         |
| Resources               | Port Mode                | RS232 -           |       |             |         |
| Technical Support       | Baud Rate                | 9600 👻            |       |             |         |
| Pro Soft Discovery      | Data Bits                | 8 Bits 👻          |       |             |         |
| Service                 | Parity                   | None 👻            |       |             |         |
| ProSoft Technology      | Stop Bits                | 1 Bits 🔻          |       |             |         |
| And and a second second | Protocol                 | DF1 Radio Modem 👻 |       |             |         |
|                         | DF1 Radio Modem          |                   |       |             |         |
|                         | Role                     | Slave 👻           |       |             |         |
|                         | Timeout Bits             | 40                |       |             |         |
| °.                      | Port Tune                | 40                |       |             |         |
| <b>H</b>                | Port type                | TCP 👻             |       |             |         |
|                         | DF1 Error Checking       | BCC 👻             |       |             |         |
| - Contraction           |                          |                   |       |             |         |
| ProSoft                 |                          |                   | Apply |             |         |
|                         |                          |                   |       |             |         |
|                         |                          |                   |       |             |         |
|                         |                          |                   |       |             |         |
|                         |                          |                   |       |             |         |
|                         |                          |                   |       |             |         |
|                         |                          |                   |       |             |         |

| Parameter          | Description                                                                                                    |
|--------------------|----------------------------------------------------------------------------------------------------|
| Role               | Specifies the network role for the encapsulation process (Master, Slave).                                                                                     |
| Timeout Bits       | This parameter sets the length of time the gateway will wait when no further serial data is received before encapsulating and transmitting data (0 to 65535). |
| Port Type          | This parameter specifies the type of IP connection (TCP or UDP) for the encapsulated data.                                                                    |
| DF1 Error Checking | This parameter specifies which type of error checking is used for DF1 data messages (BCC or CRC).                                                             |

The **Master** role contains the following additional fields:

- Add Entry to Client Table List
- Remove Selected Entries

If **Slave** is selected, the *Encapsulation* table is not visible.

You can add an entry to the *Client Table* list. Click on the **Add Entry to Client Table List** button

|                   | 366                           |                          |            |         | User: admin | Log off |
|-------------------|-------------------------------|--------------------------|------------|---------|-------------|---------|
| ProSoft           |                               |                          |            |         |             |         |
| TECHNOLOGY        |                               |                          |            |         |             |         |
| Status            | Configuration                 | Administrator            |            |         |             |         |
| lasic             | + WAN                         |                          |            |         |             |         |
|                   | + Cellular Usage Tracking     |                          |            |         |             |         |
| Advanced          | + DDNS                        |                          |            |         |             |         |
| irewall           | + VPN                         |                          |            |         |             |         |
|                   | - Serial / Encapsulation      |                          |            |         |             |         |
| Resources         | Port Mode                     | RS232 🔻                  |            |         |             |         |
| echnical Support  | Baud Rate                     | 9600 👻                   |            |         |             |         |
| ro Soft Discovory | Data Bits                     | 8 Bits 🔻                 |            |         |             |         |
| ervice            | Parity                        | None 🔻                   |            |         |             |         |
| roSoft Technology | Stop Bits                     | 1 Bits 🔻                 |            |         |             |         |
| -                 | Protocol                      | DF1 Radio Modem 👻        |            |         |             |         |
|                   | DF1 Radio Modem               |                          |            |         |             |         |
|                   | Role                          | Master 👻                 |            |         |             |         |
| - 🗋 🍥             | Timeout Bits                  | 40                       |            |         |             |         |
| · · ·             | Port Type                     | TCP -                    |            |         |             |         |
|                   | DE1 Error Checking            |                          |            |         |             |         |
| and and a second  | Enconculation Table           | bee •                    |            |         |             |         |
|                   |                               |                          |            |         |             |         |
| ProSoft           | Serial Address                | 0                        | IP Address | 0.0.0.0 |             |         |
|                   | Add Entry to Client Table Lis | t Remove Selected Entres |            |         |             |         |
|                   |                               |                          |            |         |             |         |
|                   |                               |                          | Apply      |         |             |         |
|                   |                               |                          |            |         |             |         |
|                   |                               |                          |            |         |             |         |
|                   |                               |                          |            |         |             |         |

The Remove Selected Entries button selects and removes entries from this list.

# 3.2.3 Firewall

The **Configuration > Firewall** tab displays the following fields for Port Forwarding. Up to 10 mappings can be created.

| *                                 | 0.0                                                                                                    |                                                                             |                                                                                     | User: admin                  | Log   |
|-----------------------------------|----------------------------------------------------------------------------------------------------|-----------------------------------------------------------------------------|-------------------------------------------------------------------------------------|------------------------------|-------|
| roSoft                            |                                                                                                    |                                                                             |                                                                                     |                              |       |
| Status                            | Configuration Administrator                                                                                                    |                                                                             |                                                                                     |                              |       |
|                                   | Common Ports:                                                                                                    | Example:                                                                    |                                                                                     |                              |       |
| ed<br>]                           | CIP (ControlLogix/CompactLogix) : 44818<br>SLC/PLC5 : 2222<br>Moddus TCP/IP : 502<br>DNP over Ethernet : 20000<br>PROFINET : 8892 | CompactLogix to SLC505 through ICX3<br>Application Protocol<br>LittoSLC TCP | LAN IP Address         From Port Range           10.10.10.208         44818 - 44818 | To Port Range<br>2222 - 2222 |       |
| ces<br>cal Support<br>t Discovery | -Port Forwarding<br>Enable: 🗍                                                                                                    |                                                                             |                                                                                     |                              |       |
| ;<br>t Technology                 | Application Protocol Name Select                                                                                                  | LAN IP Address From Po                                                      | ort Range To Port Ran                                                               | ge<br>- 1 Add                | Clear |
|                                   | Application Protocol                                                                                                    | IP Address                                                                  | From Port Range                                                                     | To Port Range                |       |
|                                   |                                                                                                    |                                                                             |                                                                                     |                              |       |
|                                   | Delete Apply                                                                                                    |                                                                             |                                                                                     |                              |       |

Enable this feature by selecting **Enable** in the dropdown menu.

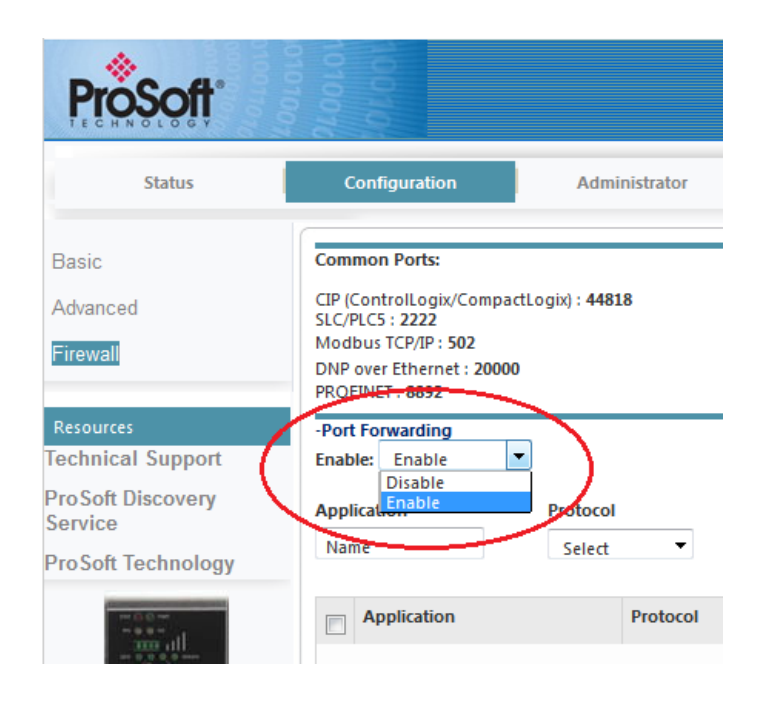

#### Port Forwarding

| Parameter       | Description                                                        |
|-----------------|--------------------------------------------------------------------|
|                 | Description                                                        |
| Application     | Name of particular mapping                                         |
| Protocol        | Packet delivery method (TCP, UDP, both)                            |
| LAN IP Address  | IP address of the destination LAN device                           |
| From Port Range | WAN port range through which data will be forwarded to each device |
| To Port Range   | LAN device port range listening for forwarded traffic              |

When the fields above are complete, click the **Add** button to load the parameters into the table. To remove an existing mapping in the table, highlight it and click **Delete**.

When complete, click **Apply**.

#### 3.3 Administrator

The *Administrator* tab allows you to configure the password, record logs, update firmware, etc.

#### 3.3.1 System

| 4.                 |                              |                                      |                   | User: admin | Log off |
|--------------------|------------------------------|--------------------------------------|-------------------|-------------|---------|
| ProSoft            |                              |                                      |                   |             |         |
| TECHNOLOGY         |                              |                                      |                   |             |         |
|                    | _                            |                                      |                   |             |         |
| Status             | Configuration                | Administrator                        |                   |             |         |
|                    |                              |                                      |                   |             |         |
| System             | Reboot Unit                  |                                      |                   | <br>        |         |
| Access Control     | Reboot                       |                                      |                   |             |         |
| Logs               |                              |                                      |                   |             |         |
| Eugo               | Configuration Backup         |                                      |                   |             |         |
| Ping               | Backup                       |                                      |                   |             |         |
|                    |                              |                                      |                   |             |         |
| Technical Support  | Configuration Restore        | No file selected                     | Pertore           |             |         |
| Pro Soft Discovery | Please select file           | wse No me selected.                  | Restore           |             | _       |
| Service            | Peret Unit to Default Config | auration                             |                   |             |         |
| ProSoft Technology | Reset                        | Juration                             |                   |             |         |
|                    | hesee                        |                                      |                   |             |         |
| The state          | Firmware Upgrade             |                                      |                   |             |         |
| Å –                | Please select file           | owse No file selected.               | Upgrade           |             |         |
| <u>−</u> Ŭ @       |                              | Home selected.                       | opgidde           |             |         |
|                    |                              |                                      |                   |             |         |
|                    | Prosoft Connect              |                                      |                   | <br>        |         |
|                    | Prosoft Connect              | Activating                           |                   |             |         |
| PioSoff            | Note: Log into www.prose     | oft.io , click "Activate Gateway" ar | id enter the code |             |         |
|                    |                              |                                      |                   |             |         |
|                    |                              |                                      |                   |             |         |
|                    |                              |                                      |                   |             |         |
|                    |                              |                                      |                   | <br>        |         |

The ICX35-HWC configuration can be saved to a file for backup. The file can also be loaded back into the ICX35-HWC. Restoring to factory defaults is accomplished here as well.

| Parameter                              | Description                                                                                                    |
|----------------------------------------|----------------------------------------------------------------------------------------------------|
| Reboot Unit                            | Reboots the ICX35-HWC                                                                                                    |
| Configuration Backup                   | Saves the configuration to a file                                                                                                    |
| Configuration Restore                  | Loads the configuration to the module. The <b>Choose File</b> button allows you to locate and select the configuration file that you want to restore. The <b>Restore</b> button restores the file.             |
| Reset Unit to Default<br>Configuration | Restores the ICX35-HWC to factory defaults – the previous configuration is lost.                                                                                                    |
| Firmware Upgrade                       | Performs a firmware upgrade to the module. The <b>Choose File</b> button allows you to locate the firmware upgrade file. The <b>Upgrade</b> button allows you to upgrade the firmware using the selected file. |
| ProSoft Connect                        | Secure webpage interface to activate, setup VPN clients, invite team members, and manage multiple ProSoft cellular radios on the network.                                                                      |

# 3.3.2 Access Control

|                                                                                                    | 8                 |               |       |  | User: admin | Log off |
|----------------------------------------------------------------------------------------------------|-------------------|---------------|-------|--|-------------|---------|
| DroCoff                                                                                                    |                   |               |       |  |             |         |
| PIOSOII                                                                                                    |                   |               |       |  |             |         |
|                                                                                                    |                   |               |       |  |             |         |
| Status                                                                                                    | Configuration     | Administrator |       |  |             |         |
|                                                                                                    |                   |               |       |  |             |         |
| System                                                                                                    | Web Access        |               |       |  |             |         |
| Cystem                                                                                                    | Web Port          | 8080          |       |  |             |         |
| Access Control                                                                                                    | Web Protocol      | HTTP 👻        |       |  |             |         |
| Logs                                                                                                    | Web Access On WAN | Enable 👻      |       |  |             |         |
| Ping                                                                                                    | Web Login         |               |       |  |             |         |
|                                                                                                    | User              | admin         |       |  |             |         |
| Resources                                                                                                    | New Password      | •••••         |       |  |             |         |
| Technical Support                                                                                                    | Confirm Password  |               |       |  |             |         |
| ProSoft Discovery                                                                                                    | White List        |               |       |  |             |         |
| Service                                                                                                    | Active            | Dirable       |       |  |             |         |
| ProSoft Technology                                                                                                    | Active            |               |       |  |             |         |
|                                                                                                    |                   |               | Apply |  |             |         |
| en<br>av and an and an an an an an an an an an an an an an |                   |               |       |  |             |         |

| Parameter         | Description                                                                                                    |
|-------------------|----------------------------------------------------------------------------------------------------|
| Web Access        |                                                                                                    |
| Web Port          | Web access port number                                                                                                    |
| Web Protocol      | HTTPS or HTTP                                                                                                    |
| Web Access on WAN | Allows or blocks web page access from the WAN                                                                                          |
| User              |                                                                                                    |
| User Name         | New login user name                                                                                                    |
| New Password      | New login password                                                                                                    |
| Confirm Password  | Confirm new password                                                                                                    |
| White List        |                                                                                                    |
| Active            | Choose <b>Enable</b> or <b>Disable</b> . If you choose <b>Enable</b> , the unit displays the <b>Add Entry to WAN Whitelist</b> button. |

#### Adding Entries to the Whitelist

Click on the **Add Entry to WAN Whitelist** button. This unit displays a line entry in which you can enter an IP address.

| •  |                   |                            | User: admin |
|----|-------------------|----------------------------|-------------|
| Y  | Configuration     | Administrator              |             |
|    | Web Access        |                            |             |
|    | Web Port          | 8080                       |             |
|    | Web Protocol      | HTTP V                     |             |
|    | Web Access On WAN | Enable <b>T</b>            |             |
|    | Web Login         |                            |             |
|    | User              | admin                      |             |
| rt | New Password      |                            |             |
| у  | Confirm Password  |                            |             |
|    | White List        |                            |             |
| gy | Active            | Enable 🔻                   |             |
|    | WAN Whitelist     |                            |             |
|    | IP Address        | 0.0.0.0                    |             |
| ÷  | IP Address        | 0.0.0.0                    |             |
|    | IP Address        | 0.0.0.0                    |             |
|    |                   | ict Remove Selected Entres |             |

Whitelist entries can either be single IP addresses (e.g., 50.40.20.15) or IP addresses followed by a CIDR netmask (e.g., 50.40.20.0/8) allowing subnets to be whitelisted via a single whitelist entry. Whitelists only apply to the cellular (WAN) interface. No whitelist filtering is possible on the LAN interface.

Since all VPN traffic is presumably between trusted hosts, whitelist entries are ignored (but not deleted) when an OpenVPN or IPsec tunnel is configured.

Add your entry. Use the **Add Entry to WAN Whitelist** button to add additional IPs.

To remove whitelist entries, click the checkbox of the entry and click on the **Remove Selected Entries** button.

Click **Apply** when done.

# 3.3.3 Logs

| ٨                    | User: admi                                                                                                    | n Log off |
|----------------------|----------------------------------------------------------------------------------------------------|-----------|
| ProSoft              |                                                                                                    |           |
| TECHNOLOGY           |                                                                                                    |           |
| Status               | Configuration Administrator                                                                                                    |           |
|                      |                                                                                                    |           |
| System               | System Logs                                                                                                    |           |
| - cycloni            | System Log Level (1-8) 6 Apply                                                                                                    |           |
| Access Control       | Refresh Show all log entries Download Clear Logs                                                                                                    |           |
| Logs                 |                                                                                                    |           |
| Logo                 | Jan 6 14:32:09 icx35 user.notice pppwd: pppd exited with code 0x0800                                                                                                    |           |
| Ping                 | Jan 6 14:32:40 icx35 user.err pppwd: Connection lost to GSM network. Trying to reconnect<br>Jan 6 14:32:40 icx35 deemon notice prod(145551 . nprd 2 4 5 started by root wid 0 |           |
|                      | Jan 6 14:32:40 icx35 daemon.err ppp[14555]: Connect script failed                                                                                                    |           |
| <b>D</b>             | Jan 6 14:32:40 icx35 user.notice pppwd: pppd exited with code 0x0800                                                                                                    |           |
| Resources            | Jan 6 14:33:10 jav26 doerne ret pppwd: Connection lost to GSM network. Trying to reconnect                                                                                    |           |
| Technical Support    | Jan 6 14:33:11 icx35 deemon.motice pppulitor; pppulitor; the state by 100, 110 5                                                                                              |           |
| ProSoft Discovery    | Jan 6 14:33:11 icx35 user.notice pppwd: pppd exited with code 0x0800                                                                                                    |           |
| Service              | Jan 6 14:33:41 icx35 user.err pppvd: Connection lost to GSM network. Trying to reconnect                                                                                      |           |
| ProSoft Technology   | Jan 6 14:33:41 10x35 daemon.motice pppd14672]: pppd2.4.5 started by root, uid 0<br>Jan 6 14:33:42 10x35 daemon.err popd146721: Connect script failed                          |           |
| Troson recimology    | Jan 6 14:33:42 icx35 user.notice pppwd: pppd exited with code 0x0800                                                                                                    |           |
|                      | Jan 6 14:34:12 icx35 user.err pppwd: Connection lost to GSM network. Trying to reconnect                                                                                      |           |
| The second           | Jan 6 14:34:12 icx35 daemon.notice pppd[145/9]: pppd 2:4.5 started by root, uid 0<br>Jan 6 14:34:12 icx35 daemon err pprd[14559]: Compact satirt failed                       |           |
|                      | Jan 6 14:34:12 icx35 user.notice ppped: ppd etited with code 0x0800                                                                                                    |           |
| -0 -                 | Jan 6 14:34:42 icx35 user.err pppwd: Connection lost to GSM network. Trying to reconnect                                                                                      |           |
| Ų ···                | Jan 6 14:34:42 icx35 daemon.notice pppd[14588]: pppd 2.4.5 started by root, uid 0                                                                                             |           |
|                      | Jan 6 14:34:43 icx35 daemon.err pppal14588): Connect Script Tailed                                                                                                    |           |
|                      | Jan 6 14:34:58 icx35 user.err /psft/bin/usaged: mktime for period reset failure: No such file or directory                                                                    |           |
|                      | Jan 6 14:35:13 icx35 user.err pppwd: Connection lost to GSM network. Trying to reconnect                                                                                      |           |
|                      | Jan 6 14:35:13 icx35 daemon.notice pppd[14597]: pppd 2.4.5 started by root, uid 0                                                                                             |           |
| Barrier Construction | Jan 6 14:35:13 10:25 daemon.err pppal1657/]: Connect Script Tailed                                                                                                    |           |
| ProSoff              | Jan 6 14:35:43 icx35 user.er ppprd: Connection lost to GSM network. Trying to reconnect                                                                                       |           |
|                      | Jan 6 14:35:43 icx35 daemon.notice pppd[14604]: pppd 2.4.5 started by root, uid 0                                                                                             |           |
|                      | Jan 6 14:35:44 icx35 daemon.err pppd[14604]: Connect script failed                                                                                                    |           |
|                      | Jan 6 14:35:44 14:55 War ar ponyd: Consection last to GSM patwork Truing to reconnect                                                                                         |           |
|                      |                                                                                                    |           |

| Parameter            | Description                                                                                                    |
|----------------------|----------------------------------------------------------------------------------------------------|
| System Log Level     | Specifies how much information is saved to the log file. Lower numbers<br>limit the log entries to more critical information, while higher numbers<br>include information useful for troubleshooting. Higher numbers include all<br>entries associated with lower-level numbers. This value can typically be<br>left alone until instructed by a Technical Support representative. |
| Refresh              | Performs a refresh of the log results                                                                                                    |
| Show all Log Entries | Refreshes and displays all log entries                                                                                                    |
| Download             | Allows you to download and save the log to a file                                                                                                    |

# 3.3.4 Ping

|                    |                             | User: admin | Log off |
|--------------------|-----------------------------|-------------|---------|
| ProSoft            |                             |             |         |
| Status             | Configuration Administrator |             |         |
| System             | System Ping                 |             |         |
| Access Control     | Ping                        |             |         |
| Logs               |                             |             |         |
| Ping               |                             |             |         |
| Resources          |                             |             |         |
| ProSoft Discovery  |                             |             |         |
| Service            |                             |             |         |
| ProSoft Technology |                             |             |         |
|                    |                             |             |         |

You can ping a remote device to determine whether you can connect to it. Enter the WAN IP address or hostname to be pinged and click **Ping**.

# 4 ProSoft Connect

ProSoft Connect is a secure webpage interface to activate, setup VPN clients, invite team members, and manage multiple ProSoft cellular radios on the network.

# 4.1 Activation

ProSoft Connect requires you to activate the ICX35-HWC upon initial use.

- 1 On the Configuration webpage, click on Administrator > System.
- 2 Under the *ProSoft Cloud Connect* section, click on the **Activate** button.

| 4                            |                                                     | User: admin Log off |
|------------------------------|-----------------------------------------------------|---------------------|
| ProSoft                      |                                                     |                     |
| TECHNOLOGY                   |                                                     |                     |
| Status                       | Configuration Administrator                         |                     |
|                              | Reboot Unit                                         |                     |
| System                       | Reboot                                              |                     |
| Access Control               |                                                     |                     |
| Logs                         | Configuration Backup                                |                     |
| Ping                         | Danap                                               |                     |
| Resources                    | Configuration Restore                               |                     |
| Technical Support            | Please select file Browse No file selected. Restore |                     |
| ProSoft Discovery<br>Service | Reset Unit to Default Configuration                 |                     |
| ProSoft Technology           | Reset                                               |                     |
|                              |                                                     |                     |
|                              | Firmware Upgrade                                    |                     |
| -0 -                         | No ne secced.                                       |                     |
| -1                           | Brocoff Connact                                     |                     |
|                              | Prosoft Connect Activate                            |                     |
|                              |                                                     |                     |
| ProSoft                      |                                                     |                     |
|                              |                                                     |                     |
|                              |                                                     |                     |
|                              | (                                                   |                     |

**3** A six-character alphanumeric Activation Key is generated. Record this key for later use.

| Prosoft Connect              |                                 |                         |
|------------------------------|---------------------------------|-------------------------|
| Proceft Connact              | Activating                      | un Entre                |
| Prosont Connect              | Activating                      | VWSIIIU                 |
| Note: Log into <u>www.pr</u> | osoft.io , click "Activate Gate | way" and enter the code |

- 4 Click on the <u>www.prosoft.io</u> link. Or open a new tab in your web browser, enter <u>www.prosoft.io</u>, then press **Enter**.
- 5 Enter or create an account in the ProSoft Connect log-in screen.

| PROSOFT CON                          | NECT          |
|--------------------------------------|---------------|
| Have an account? Login here:         | New Customers |
| Email address                        |               |
| Please enter a value for this field. |               |
| Password                             |               |
| Please enter a value for this field. | Sign up now » |
| Remember me                          |               |

6 Once logged in, you can take a tour of the features of the ProSoft Connect utility.

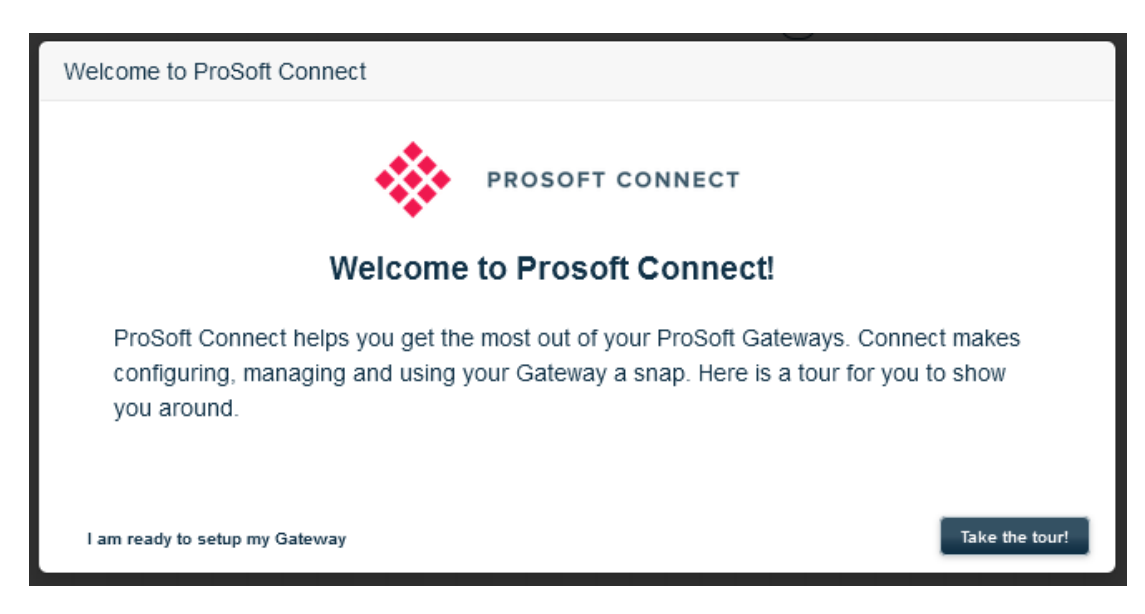

7 When ready, activate the ICX35-HWC within the tour, or you can click on the **Activate a Gateway** button at the top of the screen. It will prompt you for the Activation Key.

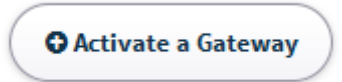

8 Once the ICX35-HWC is activated, you can navigate to each tab on the lefthand side of the page. Each tab contains a 'lifesaver' icon for a tutorial of the feature.

| \$           | Gateway 😫 🖉 🖉 Gateway |
|--------------|-----------------------|
| GATEWAYS     | Filter: Show All      |
| TEAM         | CELLULAR GATEWAYS (0) |
|              |                       |
| ALERTS       |                       |
| ?<br>SUPPORT |                       |

# 5 Hardware Installation

The ICX35-HWC should be mounted in a position that allows easy access for the cables so they are not bent, constricted, in close proximity to high amperage, or exposed to extreme temperatures. The LEDs on the front panel should be visible for ease of operational verification. Ensure that there is adequate airflow around the device but kept free from direct exposure to the elements, such as sun, rain, dust, etc.

**Caution:** The ICX35-HWC is in a hardened case, and designed for use in industrial and extreme environments. However, unless you are using cables expressly designed for such environments, they can fail if exposed to the same conditions the ICX35-HWC can withstand.

# 5.1 Antenna Installation

Antennas selected should not exceed a maximum gain of 5 dBi under standard installation configuration. In more complex installations (such as those requiring long lengths of cable, and/or multiple connections), it is imperative that the installer follow maximum dBi gain guidelines in accordance with the radio communications regulations of the Federal Communications Commission (FCC), Industry Canada, or your country's regulatory body (if used outside the US).

The ICX35-HWC will work with most quad-band GSM/CDMA cellular antennas with a SMA connector. Connect the primary antenna or primary RF cable directly to the 'ANT A' antenna connector on the front of the ICX35-HWC.

A secondary antenna port labeled 'ANT B' is provided to attach an additional antenna. Use of a secondary antenna is not required, but will often increase cellular reliability and throughput performance.

This device is not intended for use within close proximity of the human body. Antenna installation should have at least 20 cm separation from the operator.

**Tip:** When using a cable to an antenna placed away from the modem, minimize the length of your cable. All gain from a more advantageous antenna placement can be lost with a long cable to the modem.

# 5.2 Connecting the Radio to a Network Device

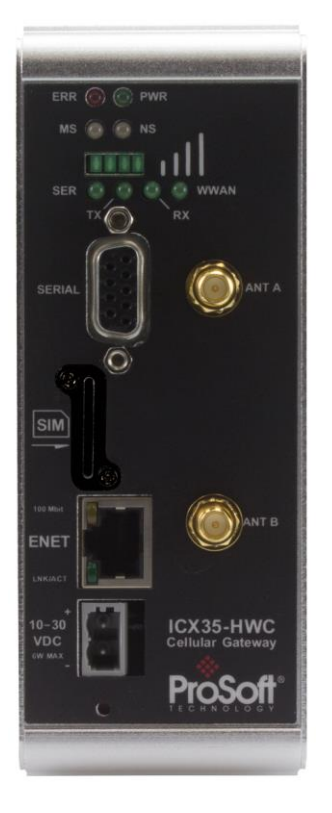

The application ports are located on the front of the radio.

- The Ethernet port uses a standard RJ45 connector
- The serial port uses a standard DB9 connector for serial connectivity

# 5.2.1 Ethernet Cable Specifications

The recommended Ethernet cable is category 5 or better. A category 5 cable has four twisted pairs of wire that are color-coded and cannot be swapped. The module only uses two of the four pairs when running at 10 MBit or 100 MBit speeds.

The Ethernet port on the module is Auto-Sensing. Use either a standard Ethernet straight-through cable or a crossover cable when connecting the module to an Ethernet hub, a 10/100/1000 Base-T Ethernet switch, or directly to a PC. The module will detect the cable type and use the appropriate pins to send and receive Ethernet signals.

Ethernet cabling is like U.S. telephone cables but have eight conductors. Some hubs have one input that can accept either a straight-through or crossover cable, depending on switch position. In this case, ensure that the switch position and cable type agree.

#### Ethernet Cable Configuration

Note: The standard connector view shown is color-coded for a straight-through cable.

| Crossover ca | able      |        | Straight- thro | ough cable |
|--------------|-----------|--------|----------------|------------|
| RJ-45 PIN    | RJ-45 PIN | Pin #1 | RJ-45 PIN      | RJ-45 PIN  |
| 1 Rx+        | 3 Tx+     |        | 1 Rx+          | 1 Tx+      |
| 2 Rx-        | 6 Tx-     |        | 2 Rx-          | 2 Tx-      |
| 3 Tx+        | 1 Rx+     |        | 3 Tx+          | 3 Rx+      |
| 6 Tx-        | 2 Rx-     |        | 6 Tx-          | 6 Rx-      |

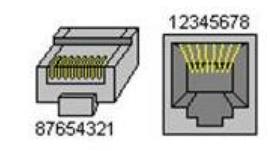

# 5.2.2 Serial Port Basics

#### <u>RS-232</u>

The use of hardware handshaking (control and monitoring of signal lines) depends on the requirements of the networked device. If no hardware handshaking will be used, the cable to connect to the port is as shown below:

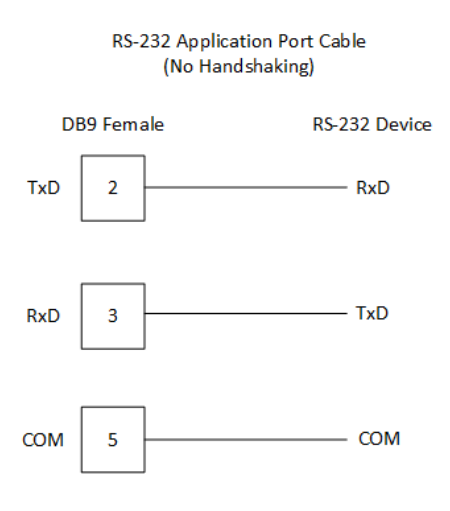

If hardware handshaking is required, the cable to connect to the port is as shown below:

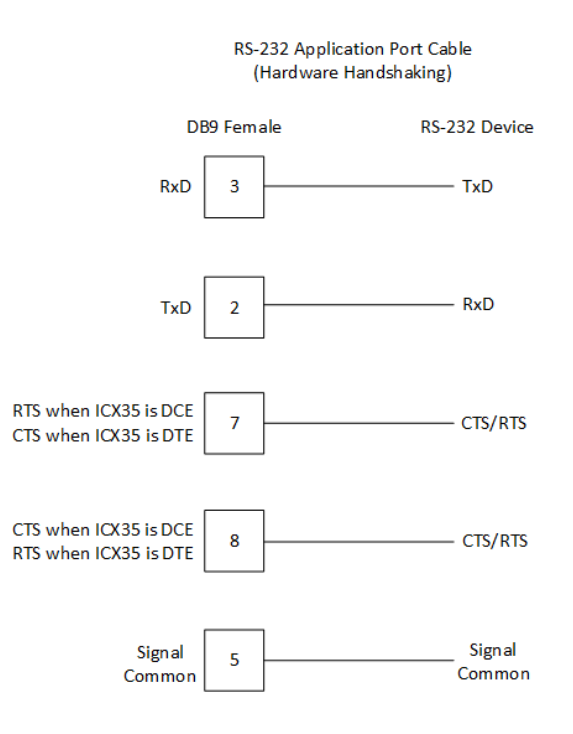

#### <u>RS422</u>

The RS-422 interface requires a single four or five wire cable. The Common connection is optional, depending on the RS-422 network devices being used. The cable required for this interface is shown in the following diagram:

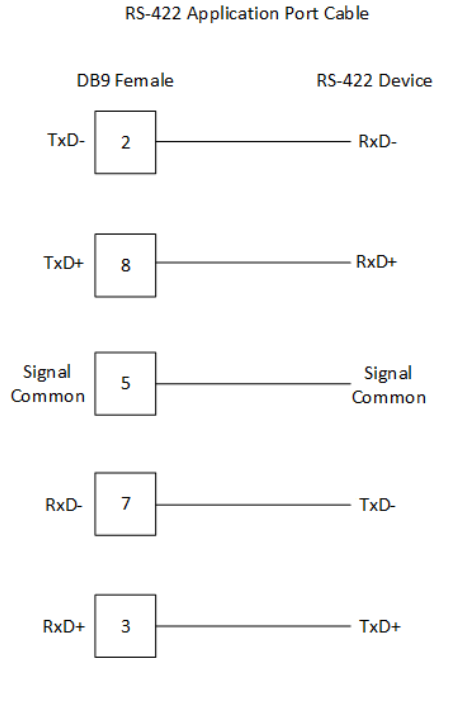

#### RS-485 Application Port(s)

The RS-485 interface requires a single two or three wire cable. The Common connection is optional, depending on the RS-485 network devices used. The cable required for this instance is shown in the following diagram:

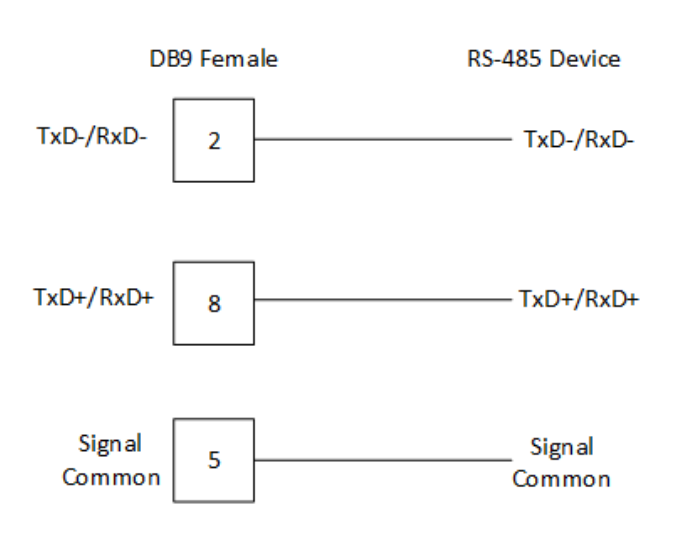

**RS-485** Application Port Cable

# 5.3 LED Indicators

| LED                 | State          | Description                                                                                                    |
|---------------------|----------------|----------------------------------------------------------------------------------------------------|
| PWR                 | Off            | Power is not connected to the power terminals or source is insufficient to properly power the device.                                                                                 |
|                     | Solid Green    | Power is connected to the power terminals                                                                                                    |
| ERR                 | Off            | Normal operation                                                                                                    |
|                     | Solid Red      | A critical error has occurred. Program executable<br>has failed or has been user-terminated and is no<br>longer running. Press the Reset button or cycle<br>power to clear the error. |
| MS (Module Status)  | Off            | ICX35-HWC is powered off                                                                                                    |
|                     | Solid Green    | Initialization complete / OK                                                                                                    |
|                     | Blinking Green | ICX35-HWC is in the process of configuring                                                                                                    |
|                     | Solid Red      | Unrecoverable error                                                                                                    |
|                     | Blinking Red   | Reading config/minor error/No SIM                                                                                                    |
| NS (Network Status) | Off            | ICX35-HWC is powered off                                                                                                    |
|                     | Solid Green    | Connected to cellular tower                                                                                                    |
|                     | Blinking Green | Attempting to connect to cellular tower                                                                                                    |
|                     | Solid Red      | Duplicate IP (E/IP) /Non-recoverable network fault                                                                                                    |
|                     | Blinking Red   | Established connection timeout (E/IP) / Minor<br>network fault                                                                                                    |

#### Serial Port LEDs

| LED | State          | Description                                                         |
|-----|----------------|---------------------------------------------------------------------|
| SER | Flashing       | Indicates that data is moving from the serial port to the WAN port. |
| ТХ  | Off            | No activity on the port                                             |
|     | Flashing Amber | The port is actively transmitting data                              |
| RX  | Off            | No Activity on the port                                             |
|     | Flashing Green | The port is actively receiving data.                                |

#### Ethernet Port LEDs

| LED      | State          | Description                                                                                                  |
|----------|----------------|----------------------------------------------------------------------------------------------------|
| 100 Mbit | Off            | No activity on the port                                                                                      |
|          | Flashing Amber | The Ethernet port is actively transmitting or receiving data.                                                |
| LNK/ACT  | Off            | No physical connection is detected. No Ethernet communication is possible. Check wiring and cables.          |
|          | Solid Green    | Physical network connection detected. This LED must be ON (solid) for Ethernet communication to be possible. |

#### WWAN LED

| LED          | State                                                                             | Description                                                               |
|--------------|-----------------------------------------------------------------------------------|---------------------------------------------------------------------------|
| Off          | Off                                                                               | ICX35-HWC is powered off                                                  |
| Solid Green  | On                                                                                | ICX35-HWC is powered and connected, but is not transmitting or receiving. |
| Slow Blink   | LED flashes at a steady, slow rate:                                               | ICX35-HWC is powered and searching for a<br>connection.                   |
|              | *0.2 Hz (5 sec)<br>ON                                                             |                                                                           |
|              | *4 Hz (250 ms)<br>OFF                                                             |                                                                           |
| Faster blink | LED flashes at a<br>steady, faster<br>rate:<br>*About 3 Hz (333<br>ms) blink rate | ICX35-HWC is transmitting or receiving data.                              |

**Note:** The WWAN LED indicates a physical connection state between the ICX35-HWC and the cell tower. It is not an indicator of a logical connection state. There may be a situation when you may see a "Disconnect, will retry" indicator on the ICX35-HWC webpage, even when the WWAN LED light is on (solid green). This indicates that the module was able to make a physical connection to the tower, but the logical connection was not made between the ICX35-HWC and the cellular provider.

# 6 ICX35-HWC Tech Notes (Example Configurations)

This section describes example configurations of the ICX35-HWC using:

- Pass-thru (End Device to End Device) mode
- VPN OpenVPN in End Device to End Device mode
- VPN OpenVPN in DHCP mode

This chapter does not go into End Device configuration procedures since it is assumed the user knows how to configure End Devices. However, examples are provided to show how the End Device is configured along with the ICX35-HWC.

# 6.1 Pass-Thru Mode (End Device to End Device)

The following diagram illustrates a pass-thru mode configuration example:

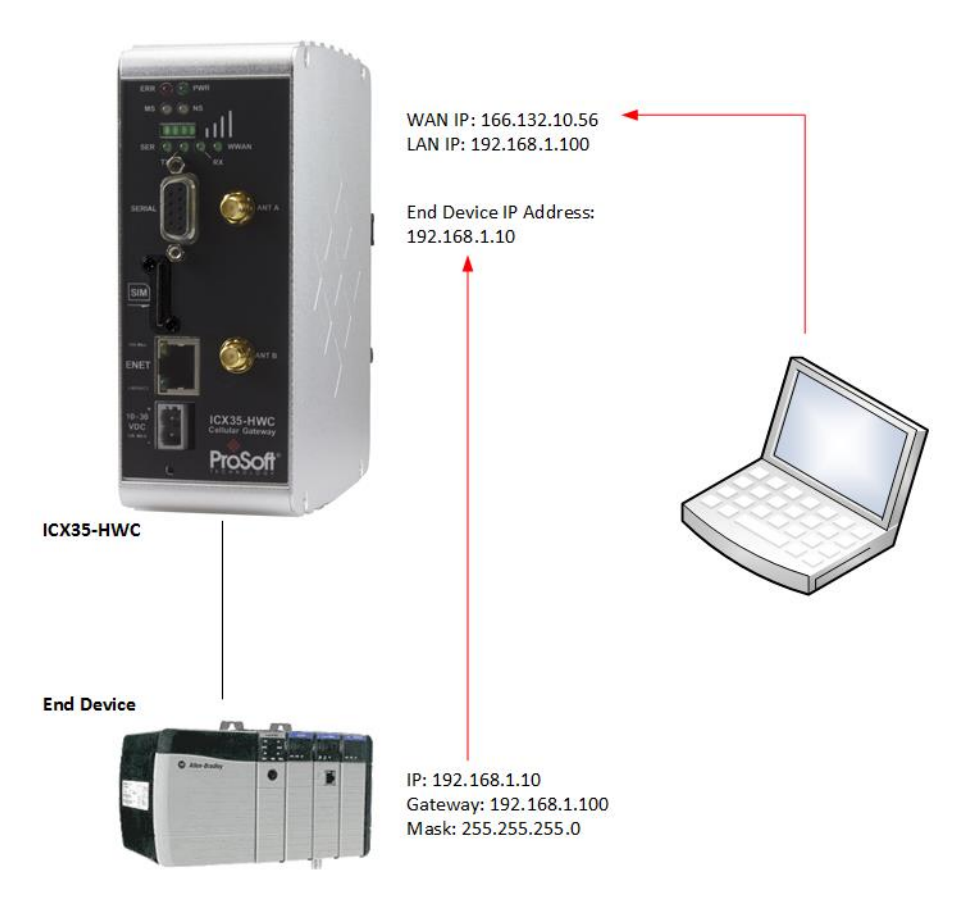

In this scenario, the user on the laptop wants to communicate with a CLX.

To configure the ICX35-HWC, you must supply:

- WAN IP This number is supplied by the cellular provider.
- Module Name
- APN Name This is provided by the cellular provider
- LAN IP
- End Device IP Address

To configure the end device, you must supply:

- IP Address
- Mask
- Gateway IP Address

#### 6.1.1 ICX35-HWC Configuration Parameters

- 1 Log in to the ICX35-HWC built-in web server.
- 2 Navigate to **Configuration > Basic**.

| 4                  | 300                        |              |               |      | User: admin | Log off |
|--------------------|----------------------------|--------------|---------------|------|-------------|---------|
| ProSoft            |                            |              |               |      |             |         |
| TECHNOLOGY         |                            |              |               |      |             |         |
| Status             | Configuration              | Administrato | r             |      |             |         |
| Status             | configuration              | Administrato | •             |      |             |         |
| Basic              | Module Settings            |              |               |      |             |         |
| Advanced           | Module Name                |              | IC/35         |      |             |         |
| Auvanceu           | APN Name                   |              | ATT           |      |             |         |
| Firewall           | LAN Settings               |              |               |      |             |         |
| Perourcer          | LAN IP Address / Subnet Ma | isk          | 105.102.0.100 | / 24 |             |         |
| Technical Support  | Enable DHCP                |              | Disable 🔻     |      |             |         |
| ProSoft Discoverv  | End Device IP Address      |              | 105.102.0.10  |      | ]           |         |
| Service            | Apply                      |              |               |      |             |         |
| ProSoft Technology | Арріу                      |              |               |      |             |         |
|                    |                            |              |               |      |             |         |
| lin me             |                            |              |               |      |             |         |
| ů 🖌                |                            |              |               |      |             |         |
| U                  |                            |              |               |      |             |         |
| -                  |                            |              |               |      |             |         |
|                    |                            |              |               |      |             |         |
|                    |                            |              |               |      |             |         |
| ProSoff            |                            |              |               |      |             |         |
|                    |                            |              |               |      |             |         |
|                    |                            |              |               |      |             |         |
|                    |                            |              |               |      |             |         |

Using the previous example, the LAN IP of the ICX35-HWC is **192.168.1.100**. This is configured in the **LAN IP Address/Subnet Mask** field as shown.

The *End Device IP Address* (also known as the pass-thru IP) is the IP Address of the device connected to the ICX35-HWC (193.168.1.10).

# 6.1.2 End Device Parameters

When configuring the end device, keep the following points in mind:

- The IP Address of the end device must match the end device IP Address configured on the ICX35-HWC.
- The Gateway Address on the end device must point to the LAN IP Address/Subnet Mask address of the ICX35-HWC.

# 6.1.3 Obtaining Data from the End Device

A user trying to reach the end device through the ICX35-HWC must address the WAN ID (in this case, 166.132.10.56 provided by the cellular provider).

# 6.2 Pass-Thru and OpenVPN Example

The following diagram illustrates using a pass-thru scenario with OpenVPN:

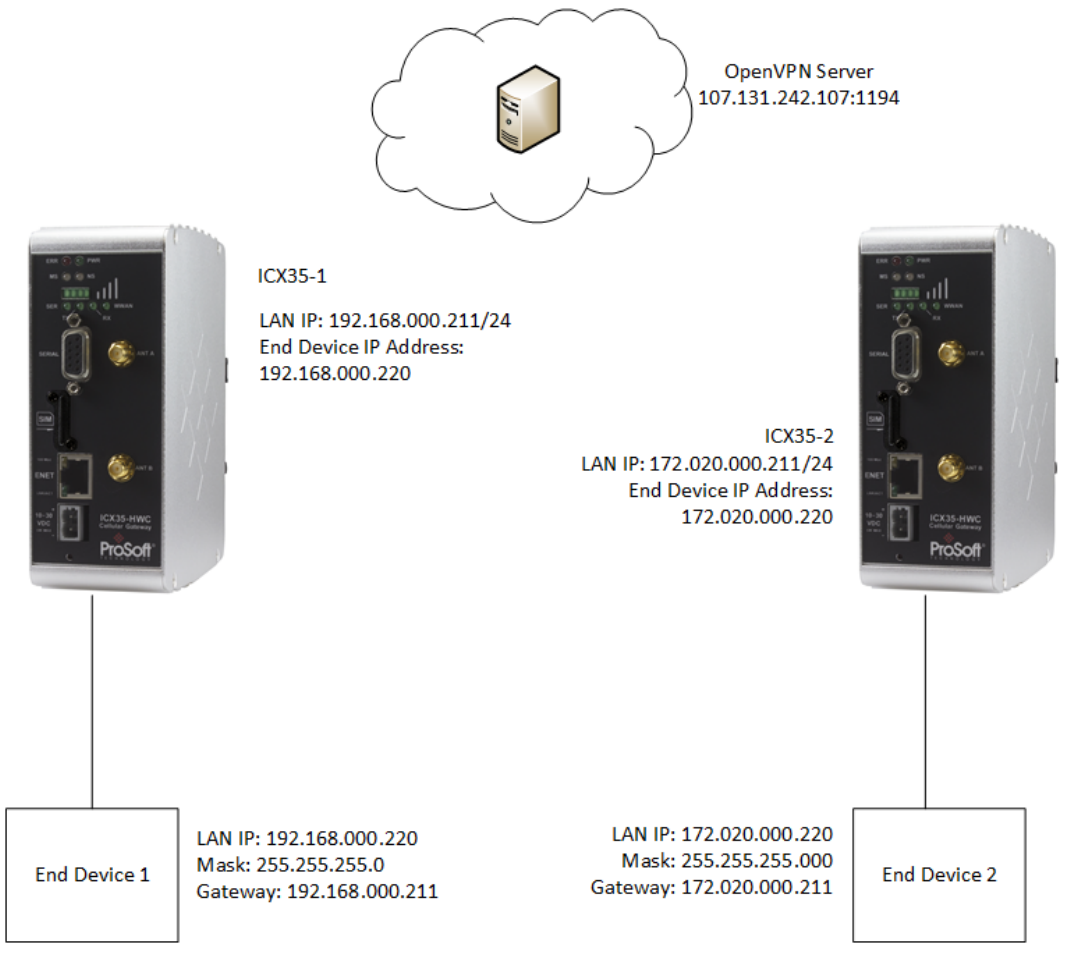

In this scenario, Virtual OpenVPN addresses are assigned by the VPN server. If the end device 172.020.000.220 wants to communicate with 192.168.000.211, it must address the device through the ICX35-HWC VPN address. The ICX35-HWC routes the request as it would a pass-thru device.

You must establish standard End Device-to-End Device communications before attempting to configure an OpenVPN tunnel.

# 6.2.1 ICX35-1 Configuration Parameters

In this scenario, configure the *ICX35-1* for pass-thru.

- 1 Log into the ICX35-1 internal web server.
- 2 Navigate to **Configuration > Basic**.

| Status Configuration Administrator     ced   ill   cel   ill   cel   cal Support   t Discovery   e   t Technology     Int Device IP Address     int Device IP Address     int Device IP Address                                                                                                    |   |      |               |                            | No. A.                                                                                                    |
|----------------------------------------------------------------------------------------------------|---|------|---------------|----------------------------|----------------------------------------------------------------------------------------------------|
| Status Configuration Administrator     ed   i     Module Settings   Module Name   APN Name     IATT   LN PAddress / Subnet Mask   192.168.000.211     I Poly     Apply                                                                                                    |   |      |               |                            | osoft                                                                                                    |
| sadus Congutation Administrator  and Administrator  and Administrator  |   |      | Adaptata      | Conformation               | Status                                                                                                    |
| red     I       I     Module Name       APN Name     AT       APN Name     AT       LAN Settings       IAN IP Address / Subnet Mask     192.166.000.211       I biscovery       Technology                                                                                                    |   |      | Administrator | Configuration              | status                                                                                                    |
| Image: Section of the section of the section of t                  |   |      |               | Module Settings            |                                                                                                    |
| APN Name ATT IN ADV Name ATT IN ADV Name ATT IN ADV Name ATT IN ADV NAME IN ADV NAME IN ADV NAME ATT IN ADV NAME ATT IN ADV NA |   |      | IC/35         | Module Name                | he                                                                                                    |
| LAN Settings   LAN IP Address / Subnet Mask   I Discovery   b   t Technology     Apply                                                                                                    |   |      | ATT           | APN Name                   |                                                                                                    |
| LAN IP Address / Subnet Mask 192.168.000.211 / 24   Inable DHCP Disable •   Ind Device IP Address   192.168.000.220   Apply                                                                                                    |   |      |               | LAN Settings               | d                                                                                                    |
| Cal Support     Enable DHCP     Disable       1 Discovery     Image: Discovery       It Technology                                                                                                    | ] | / 24 | k 192.168     | LAN IP Address / Subnet Ma |                                                                                                    |
| End Device IP Address     192.168.000.220     Apply                                                                                                    |   |      | Disable       | Enable DHCP                | cal Support                                                                                                    |
| Apply                                                                                                    | 1 |      | 192.168       | End Device IP Address      | t Discovoru                                                                                                    |
| Αρρίγ<br>Τechnology                                                                                                    | J |      |               | ·                          | biscovery                                                                                                    |
|                                                                                                    |   |      |               | Apply                      |                                                                                                    |
|                                                                                                    |   |      |               |                            | t Technology                                                                                                    |
|                                                                                                    |   |      |               |                            | and the second division of the second division of the second divisio |
|                                                                                                    |   |      |               |                            | The second                                                                                                    |
| Q ( ( ( ( ( ( ( ( ( ( ( ( ( ( ( ( (                                                                                                    |   |      |               |                            |                                                                                                    |
| I Prosoft                                                                                                    |   |      |               |                            | _ <u> </u>                                                                                                    |
|                                                                                                    |   |      |               |                            | -Ŭ 🕷                                                                                                    |
|                                                                                                    |   |      |               |                            |                                                                                                    |
|                                                                                                    |   |      |               |                            |                                                                                                    |
|                                                                                                    |   |      |               |                            |                                                                                                    |
| ProSoft                                                                                                    |   |      |               |                            |                                                                                                    |
| Picson                                                                                                    |   |      |               |                            |                                                                                                    |
|                                                                                                    |   |      |               |                            | Proson                                                                                                    |
|                                                                                                    |   |      |               |                            |                                                                                                    |
|                                                                                                    |   |      |               |                            |                                                                                                    |
|                                                                                                    |   |      |               |                            |                                                                                                    |
|                                                                                                    |   |      |               |                            |                                                                                                    |
|                                                                                                    |   |      |               |                            |                                                                                                    |

- 3 Enter the LAN IP of the *ICX35-1* in the LAN IP Address/Subnet Mask field.
- 4 Enter the LAN IP of End Device 1 in the **End Device IP Address** field. This address must match the IP address configured on the end device. In this case, 192.168.000.211 as shown in the diagram.
- 5 Perform the same procedure on the *ICX35-2* using the LAN IP of the *ICX35-2* and the End Device IP as shown.

| Configuration     Administrator       Module Settings     ICX35       Module Name     ICX35       APN Name     ATT       LAN IP Address / Subnet Mask     172.020.000.211       In UP Address / Subnet Mask     172.020.000.220       Int     Enable DHCP       Disable ~       End DHCP     Disable ~       End Device IP Address     172.020.000.220 |                         |                        |      | User | admin : |
|----------------------------------------------------------------------------------------------------|-------------------------|------------------------|------|------|---------|
| Configuration     Administrator       Module Settings     Module Name       Module Name     IC335       APN Name     ATT       LAN IP Address / Subnet Mask     172.020.000.211       IAN IP Address / Subnet Mask     172.020.000.220       In Device IP Address     172.020.000.220                                                                  |                         |                        |      |      |         |
| Configuration     Administrator       Module Settings     Module Name       Module Name     IC335       APN Name     ATT       LAN IP Address / Subnet Mask     172.020.000.211       IAN IP Address / Subnet Mask     172.020.000.220       In Device IP Address     172.020.000.220                                                                  | 200000000               |                        |      |      |         |
| Module Settings<br>Module Name IC/35<br>APN Name ATT<br>LAN Paddress / Subnet Mask 172.020.000.211 / 24<br>Enable DHCP Disable -<br>End Device IP Address 172.020.000.220                                                                                                    | Configuration           | Administrator          |      |      |         |
| Module Settings Module Name ICX35 APN Name ATT IAN Settings LAN IP Address / Subnet Mask 172.020.000.211 / 24 LAN IP Address / Subnet Mask 172.020.000.220 Cogy                                                                                                    |                         |                        |      |      |         |
| Module Name ICGS APN Name ATT LAN Settings LAN IP Address / Subnet Mask 172.020.000.211 / 24 Enable DHCP Disable  End Device IP Address 172.020.000.220 Ogy                                                                                                    | Module Settings         |                        |      |      |         |
| APN Name ATT IAN Settings LAN IP Address / Subnet Mask 172.020.000.211 / 24 Enable DHCP Disable  Fry End Device IP Address 172.020.000.220 Apply Apply                                                                                                    | Module Name             | IC/35                  |      |      |         |
| IAN Settings LAN Settings LAN IP Address / Subnet Mask 172.020.000.211 / 24 Enable DHCP Disable  Fry End Device IP Address 172.020.000.220 LApply Apply                                                                                                    | APN Name                | ATT                    |      |      |         |
| LAN IP Address / Subnet Mask     172.020.000.211     / 24       Finable DHCP     Disable        ry     End Device IP Address       0gy     Apply                                                                                                    | LAN Settings            |                        |      |      |         |
| ort Enable DHCP Disable<br>ry End Device IP Address 172.020.000.220<br>Apply                                                                                                    | LAN IP Address / Subnet | t Mask 172.020.000.211 | / 24 |      |         |
| ry End Device IP Address 172.020.000.220                                                                                                    | Enable DHCP             | Disable 🔻              |      |      |         |
| 3y Apply                                                                                                    | End Device IP Address   | 172.020.000.220        |      | 1    |         |
|                                                                                                    | Apply                   |                        |      |      |         |

# 6.2.2 Configuring End Device 1

- The IP address of the end device connected to *ICX35-1* must match the IP address configured on the *ICX35-1 End Device IP Address* field.
- The Gateway parameter must match the VPN address for the *ICX35-1*.

#### 6.2.3 Configuring End Device 2

- The IP address of the end device connected to *ICX35-2* must match the IP address configured on the *ICX35-2 End Device IP Address* field.
- The Gateway parameter must match the VPN IP address for the *ICX35-2* once connected.

#### 6.2.4 Configuring OpenVPN Parameters

You must now configure OpenVPN parameters on both ICX35-HWC radios.

- 1 Navigate to Configuration > Advanced.
- 2 Click on the VPN link.

|                                                                                                    | 60                      |               |       | User: admin | Log off |
|----------------------------------------------------------------------------------------------------|-------------------------|---------------|-------|-------------|---------|
| ProSoft                                                                                                    |                         |               |       |             |         |
| TECHNOLOGY                                                                                                    | 6                       |               |       |             |         |
| Status                                                                                                    | Configuration           | Administrator |       |             |         |
|                                                                                                    |                         |               |       |             |         |
| Basic                                                                                                    | + WAN                   |               |       |             | _       |
|                                                                                                    | + Cellular Usage Track  | ing           |       |             |         |
| Advanced                                                                                                    | + DDNS                  |               |       |             |         |
| Firewall                                                                                                    | - VPN                   | Disable       |       |             |         |
|                                                                                                    | + Serial / Encapsulatio | Disable •     |       |             |         |
| Resources                                                                                                    |                         |               |       |             |         |
|                                                                                                    |                         |               | Apply |             |         |
| Pro Soft Discovery<br>Service                                                                                                    |                         |               |       |             |         |
| ProSoft Technology                                                                                                    |                         |               |       |             |         |
| Concession of the local division of the local division of the loca |                         |               |       |             |         |
|                                                                                                    |                         |               |       |             |         |
|                                                                                                    |                         |               |       |             |         |
| -0 @                                                                                                    |                         |               |       |             |         |
| ^                                                                                                    |                         |               |       |             |         |
|                                                                                                    |                         |               |       |             |         |
|                                                                                                    |                         |               |       |             |         |
| ProSoft                                                                                                    |                         |               |       |             |         |
| Contraction of the                                                                                                    |                         |               |       |             |         |
|                                                                                                    |                         |               |       |             |         |
|                                                                                                    |                         |               |       |             |         |
|                                                                                                    |                         |               |       |             |         |
|                                                                                                    |                         |               |       |             |         |

3 Select **OpenVPN** from the drop-down list box.

|                              |                           |                 |         |                          | User: admin | Log off |
|------------------------------|---------------------------|-----------------|---------|--------------------------|-------------|---------|
| ProSoft                      |                           |                 |         |                          |             |         |
| TECHNOLOGY                   |                           |                 |         |                          |             |         |
| Status                       | Configuration             | Administrator   |         |                          |             |         |
| Basic                        | + WAN                     |                 |         |                          |             |         |
| Advanced                     | + Cellular Usage Tracking |                 |         |                          |             |         |
| Auvanceu                     | + DDNS                    |                 |         |                          |             | _       |
| Firewall                     | - VPN                     | On an MDM       |         |                          |             |         |
|                              | OpenVRN                   | Openvpi V       |         |                          |             |         |
| Resources                    |                           |                 |         |                          |             |         |
| Fechnical Support            | TLS Renegotiation Time    | 3600            | Seconds |                          |             |         |
| ProSoft Discovery<br>Service | Server IP                 | 107.131.242.107 |         |                          |             |         |
|                              | Server Port               | 1194            |         |                          |             |         |
| ProSoft Technology           | Credential Files          |                 |         |                          |             |         |
|                              | Certificate Authority     | Current File:   |         | Browse No file selected. |             |         |
|                              | Client Certificate        | Current File:   |         | Browse No file selected. |             |         |
|                              | Client Key                | Current File:   |         | Browse No file selected. |             |         |
|                              | Custom Config File        | Current File:   |         | Browse No file selected. | Delete      |         |
|                              |                           |                 |         | Apply                    |             |         |
|                              |                           |                 |         |                          |             |         |
| ProSoft                      |                           |                 |         |                          |             |         |
|                              |                           |                 |         |                          |             |         |
|                              |                           |                 |         |                          |             |         |
|                              |                           |                 |         |                          |             |         |
|                              |                           |                 |         |                          |             |         |
|                              |                           |                 |         |                          |             |         |

- 4 Enter the in seconds in the TLS *Time* field.
- 5 Enter the OpenVPN server's IP Address in the **Server IP** field.
- 6 Enter the Server Port number in the **Server Port** field. This is the port assigned to the OpenVPN Server shown at the top of the diagram.

- 7 Choose the **Credential** files. Your Server Administrator will provide three certificate files. Browse to the location of these files and select for all three fields. Your Server Administrator will specify which files should be uploaded to the appropriate fields.
- 8 Click Apply.
- 9 Perform the same procedure for the *ICX35-2*.

# 6.3 OpenVPN with DHCP Enabled (Example)

The following diagram illustrates the use of OpenVPN with DHCP enabled.

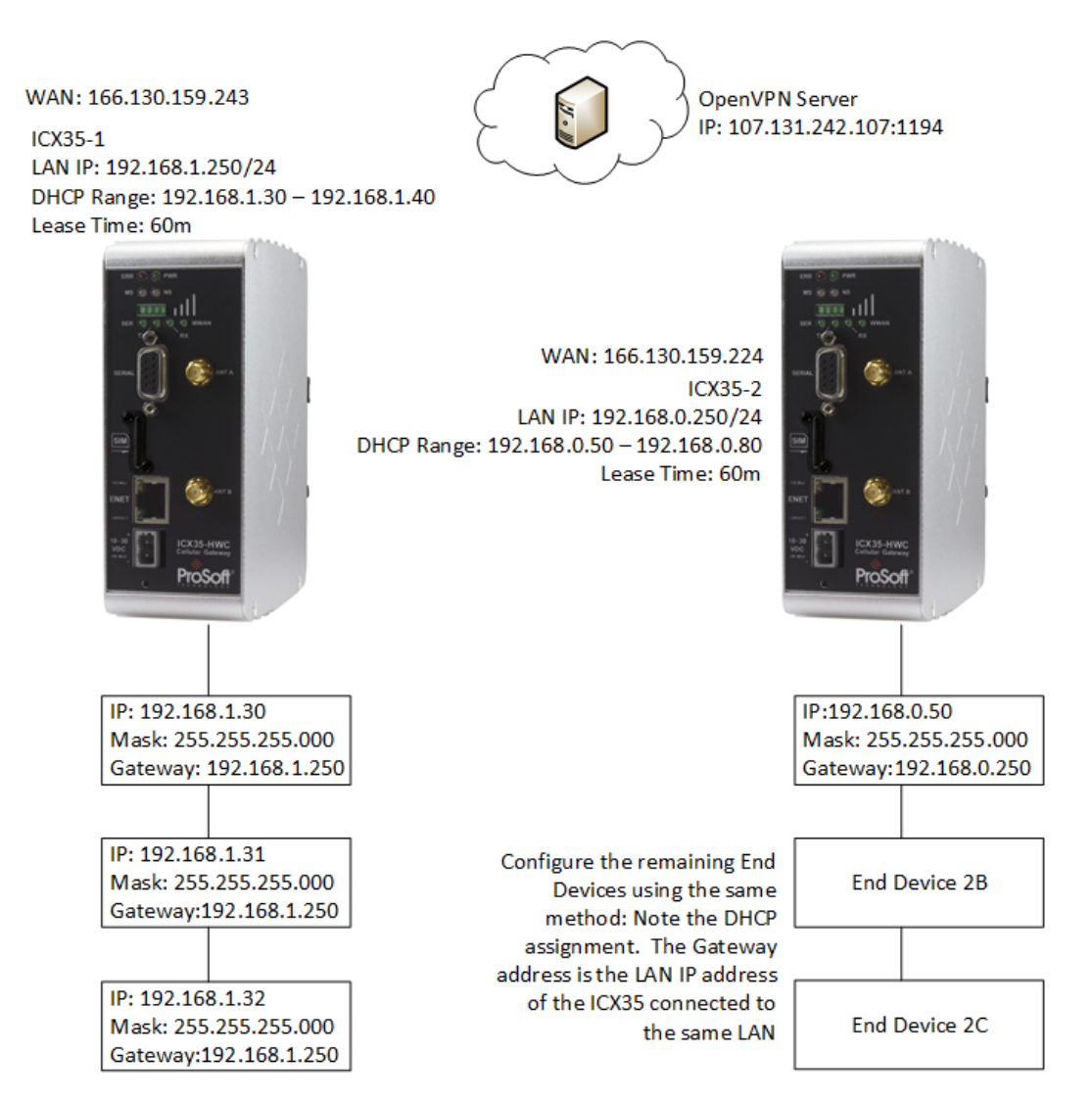
# 6.3.1 ICX35-1 Configuration

The *ICX35-1* shown in the diagram is configured in the *ICX35-1* web page as follows.

- 1 Login to the *ICX35-1* web server.
- 2 Navigate to Configuration > Basic.

| 4              |                              |                             | User: adm | in Log off |
|----------------|------------------------------|-----------------------------|-----------|------------|
| ProSoft        |                              |                             |           |            |
| TECHNOLOGY     |                              |                             |           |            |
| Status         | Configuration Admin          | istrator                    |           |            |
| asic           | Module Settings              |                             |           |            |
| lvanced        | Module Name                  | IC/35                       |           |            |
|                | APN Name                     | ATT                         |           |            |
| ewall          | LAN Settings                 |                             |           |            |
| 0117505        | LAN IP Address / Subnet Mask | 192.168.0.250               | / 24      |            |
| nical Support  | Enable DHCP                  | Enable 🔻                    |           |            |
| Soft Discovery | DHCP Range                   | 192.168.0.30 - 192.168.0.40 |           |            |
| ice            | Lease Time                   | 60 m 👻                      |           |            |
| et lechnology  | Apply                        |                             |           |            |
|                |                              |                             |           |            |

- 3 Enter the name of the module in the **Module Name** field.
- 4 Enter the APN name in the **APN Name** field. Get this from your cellular provider.
- 5 Enter the LAN IP and subnet mask in the LAN IP Address/Subnet Mask field for the *ICX35-1*.
- 6 Select **Enable** from the *Enable DHCP* drop-down list box.
- 7 Enter the **DHCP Range** for the connected end devices.
- 8 Enter the appropriate lease time in the **Lease Time** field. See the *Lease Time* field description in the manual for detailed info.
- 9 Click Apply.
- 10 Navigate to Configuration > Advanced.
- 11 Click on the VPN link and select OpenVPN from the *Client* drop-down list.

|                              | 6 0                       |                 |         |                          | User: admin | Log off |
|------------------------------|---------------------------|-----------------|---------|--------------------------|-------------|---------|
| ProSoft                      |                           |                 |         |                          |             |         |
| TECHNOLOGY                   |                           |                 |         |                          |             |         |
| Status                       | Configuration             | Administrator   |         |                          |             |         |
|                              |                           |                 |         |                          |             |         |
| Basic                        | + WAN                     |                 |         |                          |             |         |
| Advanced                     | + Cellular Usage Tracking |                 |         |                          |             |         |
| <b>T</b>                     | + DDNS                    |                 |         |                          |             |         |
| Firewall                     | Client                    | OpenVPN -       |         |                          |             |         |
| D                            | OpenVPN                   | openni          |         |                          |             |         |
| Technical Support            | TLS Renegotiation Time    | 3600            | Seconds |                          |             |         |
| ProSoft Discovery<br>Service | Server IP                 | 107.131.242.107 |         |                          |             |         |
|                              | Server Port               | 1194            | - · · · |                          |             |         |
| ProSoft Technology           | Credential Files          | 1134            |         |                          |             |         |
|                              | Certificate Authority     | Current File:   |         | Browse No file selected. |             |         |
|                              | Client Certificate        | Current File:   |         | Browse No file selected. |             |         |
|                              | Client Key                | Current File:   |         | Browse No file selected  |             |         |
|                              | Custom Config File        | Current File    |         |                          | Delete      |         |
|                              | Custom Coning File        | Current File:   |         | Browse No file selected. | Delete      |         |
|                              |                           |                 |         |                          |             |         |
|                              |                           |                 |         | Apply                    |             |         |
| Recorder                     |                           |                 |         |                          |             |         |
| C CIONON                     |                           |                 |         |                          |             |         |
|                              |                           |                 |         |                          |             |         |
|                              |                           |                 |         |                          |             |         |
|                              |                           |                 |         |                          |             |         |
|                              |                           |                 |         |                          |             |         |

- **12** Enter the *TLS Renegotiation Time* in the appropriate field (see TLS).
- 13 Enter the OpenVPN server's IP address in Server IP.
- 14 Enter the Server Port shown.
- **15** Choose and upload the **Credential Files**. Your Server Administrator will provide you with the certificate files and location.
- 16 Click Apply.

# 6.3.2 ICX35-2 Configuration

The *ICX35-2* is configured using the exact same procedure as the *ICX35-1* in this example. Use the diagram as a guide to fill in the appropriate fields as described.

## 6.3.3 End Device Configuration

End devices must be configured based on the DHCP assignments. The *Gateway* settings must match the LAN IP of the ICX35-HWC. This must be done on both ICX35-HWC radios.

When setting up *Ethernet Bridges*, set the IP address to the DHCP assigned addresses.

# 7 **GSM Communication (AT&T<sup>®</sup>)**

Many GSM Networks have been upgraded to support HSUPA. GSM Networks use SIM cards which are smart cards containing the account holder's details. A SIM can generally be moved from one device to another allowing for account flexibility.

# 7.1 HSUPA

HSUPA (High-Speed Uplink Packet Access) is a cellular technology which most closely resembles a broadband synchronous connection. The upload and download speeds are maximized to provide a faster throughput, reaching speeds up to 2.0 Mbit/s for the uplink and 7.2 Mbit/s for the downlink. Please check with your network provider on the availability of HSUPA.

# 7.2 HSDPA

HSDPA (High-Speed Downlink Packet Access) is a cellular technology allowing for higher data transfer speeds. In HSDPA mode of operation, max speeds are up to 7.2 Mbit/s in the downlink and 384 kbit/s in the uplink. HSDPA uses Adaptive Modulation and Coding (AMC), fast packet scheduling at the Node B (Base Station) and fast retransmissions from Node B (known as HARQ-Hybrid Automatic Repeat Request) to deliver the improved downlink performance vs. UMTS and EDGE.

HSPDA (and HSUPA) falls back to UMTS, EDGE or GPRS (in order of precedence). This feature allows you to have seamless connectivity no matter where your ICX35-HWC is located.

# 7.3 UMTS

UMTS (Universal Mobile Telecommunications System) supports up to 1920 kbit/s data transfer rates, although most users can expect performance up to 384 kbit/s. A UMTS network uses a pair of 5 MHz channels, one in the 1900 MHz range for uplink and one in the 2100 MHz range for downlink.

# 7.4 LTE

Long Term Evolution (LTE) commonly referred to at 4G LTE, is based on the GSM/EDGE and UTMS/HSPA network technologies, increasing the capacity and speed using a different radio interface together with core network improvements. LTE offers the highest link rates currently available.

# 7.5 EDGE

EDGE (Enhanced Data rates for GSM Evolution) provides end-to-end packet data services with an enhanced connectivity building on GPRS technology and using the established GSM networks. EDGE provides higher transmission rates and better transmission quality for data than GPRS. EDGE can carry data at speeds typically up to 384 kbit/s in packet mode.

When EDGE is not available, your ICX35-HWC will fall back to GPRS for the connection to your cellular provider to provide continued connectivity.

# 7.6 GPRS

General Packet Radio Service (GPRS) is packet-switched with many users sharing the same transmission channel, but only transmitting when they have data to send. This means that the total available bandwidth can be immediately dedicated to those users who are actually sending at any given moment, providing higher utilization where users only send or receive data intermittently. GPRS provides speeds of 30-70 kbps with bursts up to 170 kbps.

# 8 Support, Service & Warranty

## In This Chapter

- Contacting Technical Support ......77

# 8.1 Contacting Technical Support

ProSoft Technology, Inc. is committed to providing the most efficient and effective support possible. Before calling, please gather the following information to assist in expediting this process:

- 1 Product Version Number
- 2 System architecture
- 3 Network details

If the issue is hardware related, we will also need information regarding:

- 1 Module configuration and associated ladder files, if any
- 2 Module operation and any unusual behavior
- 3 Configuration/Debug status information
- 4 LED patterns
- **5** Details about the serial, Ethernet or Fieldbus devices interfaced to the module, if any.

**Note:** For technical support calls within the United States, ProSoft's 24/7 after-hours phone support is available for urgent plant-down issues. Detailed contact information for all our worldwide locations is available on the following page.

| Internet                     | Web Site: www.prosoft-technology.com/support   |
|------------------------------|------------------------------------------------|
|                              | E-mail address: support@prosoft-technology.com |
| Asia Pacific                 | Tel: +603.7724.2080                            |
| (location in Malaysia)       | E-mail: asiapc@prosoft-technology.com          |
|                              | Languages spoken include: Chinese, English     |
| Asia Pacific                 | Tel: +86.21.5187.7337 x888                     |
| (location in China)          | E-mail: asiapc@prosoft-technology.com          |
|                              | Languages spoken include: Chinese, English     |
| Europe                       | Tel: +33 (0) 5.34.36.87.20                     |
| (location in Toulouse,       | E-mail: support.EMEA@prosoft-technology.com    |
| France)                      | Languages spoken include: French, English      |
| Europe                       | Tel: +971-4-214-6911                           |
| (location in Dubai, UAE)     | E-mail: mea@prosoft-technology.com             |
|                              | Languages spoken include: English, Hindi       |
| North America                | Tel: +1.661.716.5100                           |
| (location in California)     | E-mail: support@prosoft-technology.com         |
|                              | Languages spoken include: English, Spanish     |
| Latin America                | Tel: +1-281-2989109                            |
| (Oficina Regional)           | E-Mail: latinam@prosoft-technology.com         |
|                              | Languages spoken include: Spanish, English     |
| Latin America                | Tel: +52-222-3-99-6565                         |
| (location in Puebla, Mexico) | E-mail: soporte@prosoft-technology.com         |
|                              | Languages spoken include: Spanish              |
| Brasil                       | Tel: +55-11-5083-3776                          |
| (location in Sao Paulo)      | E-mail: brasil@prosoft-technology.com          |
|                              | Languages spoken include: Portuguese, English  |

# 8.2 Warranty Information

For complete details regarding ProSoft Technology's TERMS & CONDITIONS OF SALE, WARRANTY, SUPPORT, SERVICE AND RETURN MATERIAL AUTHORIZATION INSTRUCTIONS please see the documents on the ProSoft Solutions DVD or go to www.prosoft-technology.com/legal

Documentation is subject to change without notice.

# Index

## Α

About the ICX35-HWC Industrial Cellular Gateway • 7 Administrator • 48 Antenna Installation • 57 Assigning a LAN IP Address to the ICX35-HWC • 13

## С

Cellular Usage Tracking • 23 Configuration (Advanced) • 22 Configuration Webpage • 19 Configuration Webpage Setup • 12 Connecting the Radio to a Network Device • 58 Connecting to the ICX35-HWC • 11 Connecting to your Cellular Provider • 17 Connection using GSM/GPRS • 17 Contacting Technical Support • 77 Content Disclaimer • 2

#### D

DDNS • 24

#### Е

EDGE • 76 Ethernet Cable Configuration • 59 Ethernet Cable Specifications • 58

#### G

GPRS • 76 GSM Communication (AT&T®) • 75

## н

Hardware Installation • 57 HSDPA • 75 HSUPA • 75

Important Notice • 4 Important Safety Information • 3

### J

I

Jumpers • 9

## L

LAN Settings • 21 LED Indicators • 62 Limitation of Liability • 4

#### Μ

Module Settings • 21

#### Ρ

Package Contents • 9 Pinouts • 59 Port Forwarding • 47 Power Requirements • 10 ProSoft Cloud Connect • 53

## S

Serial / Encapsulation • 31 Serial Port Basics • 59 Specifications • 8 Start Here • 7 Status • 19 Support, Service & Warranty • 77

#### U

UMTS • 75

VPN • 25

#### ۷

## W

WAN • 22 Warranty Information • 78

#### Υ

Your Feedback Please • 2